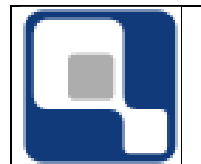

# Sumário

| 1.  | CADASTROS                                              | .3        |
|-----|--------------------------------------------------------|-----------|
| 1.  | Empresas e Convênios                                   | .3        |
| 2.  | Cursos de Estágio                                      | .5        |
| 3.  | Contratos de Estágios                                  | .6        |
| a.  | Inclusão / Manutenção                                  | .6        |
| b.  | Renovação                                              | .7        |
| С.  | Rescisão                                               | .7        |
| d.  | Encerramento                                           | .8        |
| 4.  | Tipos de Questionários                                 | .8        |
| 5.  | Perguntas e Respostas                                  | .9        |
| 6.  | Modelos de Questionários                               | 11        |
| 7.  | Aplicação de Questionários                             | 15        |
| 8.  | Agentes de Integração                                  | 17        |
| 9.  | Instituições                                           | 18        |
| 10. | Cursos                                                 | 18        |
| 2.  | PROCEDIMENTOS                                          | 19        |
| 11. | Analisar Estágios Vencidos                             | 19        |
| 12. | Receber Relatórios de Estágios                         | 19        |
| 13. | Gerenciar Oferta de Estágio                            | 19        |
| 14. | Avaliar Interessados em Ofertas de Estágio             | 20        |
| 15. | Matrícula em Estágio Curricular                        | <u>20</u> |
| 16. | Lançar Avaliações de Relatórios de Estágios            | 20        |
| 17. | Configurar tarefas de acompanhamentos                  | 20        |
| 18. | Configurar parâmetros de Estágio                       | 21        |
| 3.  | MÓDULO WEB                                             | 22        |
| 19. | Empresa                                                | <u>22</u> |
| 20. | Cadastramento pela empresa                             | 22        |
| 21. | Habilitação para a empresa usar os recursos do sistema | 22        |
| 22. | Cadastro do login da empresa                           | 22        |
| 23. | Link Questionário                                      | 23        |
| 24. | Link matrizes curriculares                             | 23        |
| 25. | Consultar estágios da empresa                          | 23        |
| 26. | Ofertas de Estágios                                    | <u>23</u> |
| 27. | Ofertas de Emprego                                     | 24        |
| 28. | Alterar dados cadastrais                               | 25        |
| 29. | Alterar Senha                                          | 25        |
| 30. | Aluno                                                  | 26        |
| 31. | Questionário                                           | 26        |
| 32. | Currículo Pessoal                                      | 26        |
| 33. | Empregos                                               | 26        |
| 34. | Eventos                                                | 26        |
| 35. | Alterar Senha                                          | 26        |

Nota: Para facilitar o entendimento dos campos vou listar a cada tópico os campos que julgar que necessite de alguma explicação e onde ele pode influenciar. Por exemplo um campo CNPJ não vou descrever pois o nome do campo é bem sugestivo.

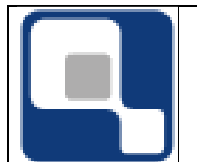

## 1. CADASTROS

DADOS RELACIONADOS A EMPRESAS

#### 1. Empresas e Convênios

O cadastro de empresas e convênio normalmente é usado para os departamentos de estágio que não possui o costume de ter uma parceria com as empresas no sentido de informar o uso do cadastro pelo módulo Web (Veremos esse tópico mais a frente).

Para que usa a parceria com as empresas e a própria empresa é quem faz o cadastro, o departamento de estágio usa-o basicamente para alterar a situação do cadastro, sendo:

- Aguardando Liberação: Quando a empresa cadastra pelo módulo web Q-Acadêmico. Essa situação se dá pois qualquer empresa pode se cadastrar. Portanto há a necessidade de uma intervenção manual para mudar para uma das outras duas situações que serem listadas abaixo;
- Cadastro Liberado: Ao ser liberado, a empresa terá acesso ao módulo web para usar vários recursos do sistema. Veremos esses recursos no Tópico Módulo Web;
- Cadastro Bloqueado: Essa situação pode ser alterada quando o cadastro está ainda com situação Aguardando Liberação ou Cadastro Liberado. O próprio nome é bem sugestivo e bloqueia o acesso a qualquer recurso do sistema, mesmo se a empresa já tenha feito alguma intervenção no módulo Web, como, por exemplo, ofertar estágio;

| <u>ð</u>                            | Cadastro de Empr                                                                   | esas                  |                        | - • ×                 |  |  |  |  |
|-------------------------------------|------------------------------------------------------------------------------------|-----------------------|------------------------|-----------------------|--|--|--|--|
| Selecione a empresa: (ARACATI)      | Selecione a empresa: (ARACATI) INSTITUTO FEDERAL DE EDUCAÇÃO, CIÊNCIA E TECNOLOGIA |                       |                        |                       |  |  |  |  |
| Empresas Cataland Estéria d         | energy provide the second second                                                   |                       |                        |                       |  |  |  |  |
| Empresas   Setores   Estagios   U   | rertas de Estaglo   Usuarios   Conveni                                             | 08                    |                        | 1                     |  |  |  |  |
| 🗖 C.N.P.J. <u>/</u>                 | 📃 🔲 Nome da Empresa                                                                |                       |                        |                       |  |  |  |  |
| 🗖 Estado                            | 💌 🗆 Cidade                                                                         |                       |                        | #4                    |  |  |  |  |
| 🔲 Pessoa Responsável 👘              |                                                                                    |                       |                        |                       |  |  |  |  |
| ✓ Situação                          | 💌 🛨 🗖 Situação do Con                                                              | vênio                 |                        | ▼ ?{ <u>] L</u> istar |  |  |  |  |
| SIT Código C.N.P.J.                 | Nome da Empresa                                                                    | Cidade                | Pessoa Responsável     | Último Convên 🔺       |  |  |  |  |
| 14277 10.744.098/0001-              | (ARACATI) INSTITUTO FEDERAL DE                                                     | Aracati - CE          |                        | Sem Convênio          |  |  |  |  |
| 15401 / -                           | (BARBALHA) INFOSHOP TECNOLOG                                                       |                       |                        | Sem Convênio          |  |  |  |  |
| 13182 07.052.194/0001-              | (BARBALHA) ITAPUÍ BARBALHENSE                                                      | Barbalha - CE         | Arnaldo Fernando A. E  | Sem Convênio          |  |  |  |  |
| 16665 / -                           | (CRATO) COGERH - COMPANHIA DE                                                      | Crato - CE            |                        | Sem Convênio          |  |  |  |  |
| 15230 07.421.806/0001-              | (CRATO)AGÊNCIA DE DEFESA AGR                                                       | Crato - CE            | Francisco Augusto de   | Sem Convênio          |  |  |  |  |
| 17529 12.062.475/0001-              | (CRATO)AGROBEM - COOPERATIVA                                                       | Marco - CE            | Íris Medeiros de Morai | Sem Convênio          |  |  |  |  |
| 16011 10.530.206/0001-              | (CRATO)ASSOCIAÇÃO BOA ESPERA                                                       | Sao Luis do Curu - CE | Raimundo Ferreira Ch   | Sem Convênio          |  |  |  |  |
| 15746 06.740.096/0001-              | (CRATO)ASSOCIAÇÃO CRISTÃ DE E                                                      | Crato - CE            | Manoel Jorge Pinto da  | Sem Convênio          |  |  |  |  |
| 16233 04.889.776/0001-              | (CRATO)ASSOCIAÇÃO PORTEIREN:                                                       | Porteiras - CE        | Claudivan Alves Neto   | Sem Convênio          |  |  |  |  |
| 15249 11.475.142/0001-              | (CRATO)CAATINGA                                                                    | Ouricuri - PE         | Francisco de Assis Alv | Sem Convênio 🧹        |  |  |  |  |
| <                                   |                                                                                    |                       |                        | >                     |  |  |  |  |
| Situação da Empresa 📃 Aguard        | ando 📕 Liberada 📕 Bloqueada                                                        | ção do Convênio 📕 S   | em Convênio 📕 Venci    | ido 📕 Vigente         |  |  |  |  |
|                                     |                                                                                    |                       | Nª                     | de Registros: 3213    |  |  |  |  |
| ⊕ <u>I</u> nserir 🗢 <u>R</u> etirar | 🗢 Inserir 😑 Betirar 🕵 Alterar 🕵 Visualizar                                         |                       |                        |                       |  |  |  |  |
|                                     |                                                                                    |                       |                        | <u> </u>              |  |  |  |  |

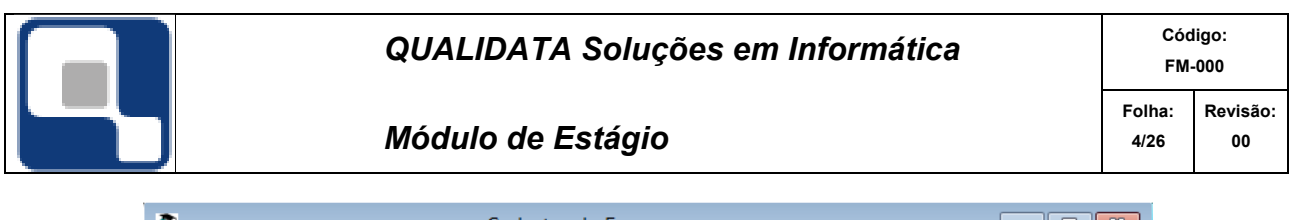

| <u>a</u>                                                                                                    | Cadastro de Empresas                                              |                                                     |                                                                                                    |
|----------------------------------------------------------------------------------------------------|-------------------------------------------------------------------|-----------------------------------------------------|----------------------------------------------------------------------------------------------------|
| Selecione a empresa: (ARACATI) INST                                                                          | ITUTO FEDERAL DE EDUCAÇÃO, CIÊ                                    | NCIA E TECNOLOGIA                                   | <b>_</b>                                                                                                    |
| Empresas Setores Estágios Ofertas                                                                            | de Estágio Usuários Convênios                                     |                                                     |                                                                                                    |
| Código         C.N.P.J         No           16665        /         [C           Endereco        /         [C | me da Empresa<br>RATO) COGERH - COMPANHIA DE GE<br>Nº Complemento | STÃO DOS RECURSOS HIDRICOS<br>Bairro                | Cadastro 24/07/2013                                                                                                    |
| R. Cel Secundo                                                                                               | 255                                                               | Centro                                              |                                                                                                    |
| Cidade<br>292 Crato - CE                                                                                     |                                                                   |                                                     |                                                                                                    |
| Telefone Fax                                                                                                 | E-mail                                                            | URL                                                 | ,                                                                                                    |
| Pessoa Responsável                                                                                           |                                                                   |                                                     |                                                                                                    |
| Observações                                                                                                  |                                                                   | Cadastro L<br>Aguardand<br>Cadastro L<br>Cadastro B | iberado  Uberação Derado Oligonado Oligonado O |
|                                                                                                    |                                                                   |                                                     |                                                                                                    |
|                                                                                                    |                                                                   |                                                     |                                                                                                    |
|                                                                                                    |                                                                   |                                                     |                                                                                                    |
|                                                                                                    |                                                                   |                                                     | Nº de Registros: 3213                                                                                                    |
| Aplicar Cancelar                                                                                             |                                                                   |                                                     |                                                                                                    |
|                                                                                                    |                                                                   |                                                     | <u> </u>                                                                                                    |

No cadastro de empresas há outras sessões para cadastros que são relacionadas com a empresa, sendo:

- **Setores**: Aqui será cadastrado pela empresa ou funcionário do departamento de estágio os setores da empresa que podem oferecer estágio;
- Estágios: Aqui será cadastrado pela empresa ou funcionário do departamento de estágio os contratos de estágio dos alunos, bem como o sistema listará todos os alunos que estagiaram ou estão estagiando na empresa;
- Ofertas de estágios: Normalmente quem faz a oferta é a empresa via módulo Web(veremos esse tópico mais a frente), mas é possível fazer pelo sistema também. Essas ofertas ao serem inseridas no sistema, será necessário entrar com três informações bem importantes que implicará na visualização dessas ofertas pelos alunos, sendo:
  - Data da Oferta: Data inicial da oferta. Essa data é quando aparece para os alunos se candidatarem a vaga;
  - Data Limite: Essa data é quando os alunos irão visualizar pela última vez a oferta. Após essa data os alunos não podem mais se candidatar pelo modelo Web. Somente indo ao departamento de estágio e se ainda for possível pelo regulamento;
  - Cursos: Essa informação é de suma importância, pois só os alunos dos cursos indicados é que visualizarão a oferta;
- Usuários: São os usuários cadastrados para terem acesso ao sistema pela Web. Normalmente é a empresa que faz o cadastro pela Web ou indica para que um funcionário do Dep. de estágio o faça. Não limite de usuário por empresa;
- Convênios: É o contrato de convênio entre empresa e IE, sendo que pode haver vários.

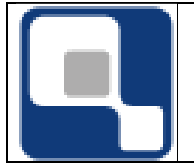

#### 2. Cursos de Estágio

Nas experiências de implantações que temos passado, percebemos que para o departamento de estágio a melhor forma não é trabalhar por curso na hora de oferta um estágio. A melhor forma que vimos no dia-a-dia desse departamento é que as ofertas são feitas por área.

Para isso criamos o conceito de Cursos de Estágio que é um agrupamento de cursos, ou seja, o departamento cria um agrupamento, por exemplo, Cursos de Engenharia e após criar o agrupamento deve se fazer o mapeamento de todos os cursos da área de engenharia.

Para institutos que não trabalham dessa forma, deve se criar um agrupamento para cada curso. Ainda não nos deparamos com esse caso.

|                                                                                                    | Cadastro de Cu                                                                                                    | rsos de Estági | 0                                                                                                    |                                                                                                    |                  |
|----------------------------------------------------------------------------------------------------|----------------------------------------------------------------------------------------------------|----------------|----------------------------------------------------------------------------------------------------|----------------------------------------------------------------------------------------------------|------------------|
| Selecione o Cu                                                                                                    | urso de Estágio:                                                                                                    |                |                                                                                                    |                                                                                                    | -                |
| Cursos de Está                                                                                                    | gio Mapeamento de Cursos                                                                                                    |                |                                                                                                    |                                                                                                    |                  |
| Código [                                                                                                    | Descrição                                                                                                    |                |                                                                                                    |                                                                                                    | _                |
|                                                                                                    |                                                                                                    |                |                                                                                                    |                                                                                                    |                  |
| Departamen                                                                                                    | to                                                                                                    |                |                                                                                                    |                                                                                                    | аl               |
| 01.01.12                                                                                                    | >> CUURDENADURIA DE ESTAGIU                                                                                                    |                |                                                                                                    |                                                                                                    | ש ו              |
|                                                                                                    |                                                                                                    |                |                                                                                                    | 🕂 Inserir 🛛 — Retirar 🛛 🚯 Alterar 🛛 🥵 Visualiza                                                                                                    | ar               |
| lour                                                                                                    |                                                                                                    |                |                                                                                                    |                                                                                                    | -1               |
| Lodigo                                                                                                    | 6 Cursos Pronatec                                                                                                    |                |                                                                                                    |                                                                                                    | - 1              |
|                                                                                                    |                                                                                                    |                |                                                                                                    |                                                                                                    | - 1              |
|                                                                                                    |                                                                                                    |                |                                                                                                    |                                                                                                    | - 1              |
|                                                                                                    |                                                                                                    |                |                                                                                                    |                                                                                                    | - 1              |
|                                                                                                    |                                                                                                    |                |                                                                                                    |                                                                                                    | - 1              |
|                                                                                                    |                                                                                                    |                |                                                                                                    |                                                                                                    | - 1              |
|                                                                                                    |                                                                                                    |                |                                                                                                    |                                                                                                    | . 1              |
|                                                                                                    |                                                                                                    |                |                                                                                                    |                                                                                                    | - 1              |
|                                                                                                    |                                                                                                    |                |                                                                                                    |                                                                                                    | - 1              |
|                                                                                                    |                                                                                                    |                |                                                                                                    |                                                                                                    |                  |
|                                                                                                    |                                                                                                    |                |                                                                                                    |                                                                                                    |                  |
|                                                                                                    |                                                                                                    |                |                                                                                                    |                                                                                                    |                  |
|                                                                                                    |                                                                                                    |                |                                                                                                    |                                                                                                    |                  |
|                                                                                                    |                                                                                                    |                |                                                                                                    |                                                                                                    |                  |
|                                                                                                    |                                                                                                    |                |                                                                                                    |                                                                                                    |                  |
|                                                                                                    |                                                                                                    |                |                                                                                                    |                                                                                                    |                  |
|                                                                                                    |                                                                                                    |                |                                                                                                    |                                                                                                    |                  |
|                                                                                                    |                                                                                                    |                |                                                                                                    |                                                                                                    |                  |
|                                                                                                    |                                                                                                    |                |                                                                                                    | N <sup>e</sup> de Registros:                                                                                                    | :1               |
|                                                                                                    |                                                                                                    |                |                                                                                                    |                                                                                                    |                  |
|                                                                                                    |                                                                                                    |                |                                                                                                    | ñ :                                                                                                    | Fecha            |
|                                                                                                    |                                                                                                    |                |                                                                                                    | <u>1</u>                                                                                                    | echa             |
|                                                                                                    |                                                                                                    |                |                                                                                                    | <u>1</u>                                                                                                    | Eecha            |
| is de Estágio                                                                                                    | Mapeamento de Cursos                                                                                                    |                |                                                                                                    | <u>i</u> t                                                                                                    | Eecha            |
| os de Estágio<br>Instituição                                                                                                    | [Mapeamento de Cursos]                                                                                                    |                |                                                                                                    | <u>.</u> 1:                                                                                                    | Eecha            |
| os de Estágio<br>Instituição<br>Descricão                                                                                                    | [Mapeamento de Cursos]                                                                                                    |                |                                                                                                    | <u>_1</u>                                                                                                    | Eecha            |
| os de Estágio<br>Instituição<br>Descrição                                                                                                    | [Mapeamerilo de Cuisos]                                                                                                    |                |                                                                                                    | <u>i</u>                                                                                                    | Eecha            |
| os de Estágio<br>Instituição<br>Descrição<br>Departamente                                                                                                    | [Mapeamento de Cursos]]       [       [       [       [       [       [                                                                                                    |                |                                                                                                    | <u>_</u> <u>1</u> :                                                                                                    | Eecha            |
| is de Estágio<br>nstitu <mark>ição</mark><br>Descrição<br>Departamento                                                                                                    | Mapeamento de Cursos                                                                                                    |                |                                                                                                    | <u>î</u> :<br>?(]                                                                                                    | Filtrar          |
| is de Estágio<br>nstituição<br>Descrição<br>Departamento<br>os Disponíve                                                                                                    | Mapeamento de Cursos                                                                                                    | ta de Estágio  |                                                                                                    | <u>^(</u>                                                                                                    | Filtrar          |
| is de Estágio<br>nstituição<br>Descrição<br>Departamento<br>os Disponíve<br>ódigo                                                                                                    | Mapeamento de Cursos                                                                                                    | ta de Estágio  | Código                                                                                                    | <u>^(</u> ]<br>Descrição                                                                                                    | Filtrar          |
| s de Estágio<br>nstituição<br>Descrição<br>Departament<br>is Disponíve<br>ódigo<br>1000                                                                                                    | Mapeamento de Cursos                                                                                                    | rta de Estágio | Código<br>▶ 011011                                                                                                    | f<br>                                                                                                    | Eecha            |
| s de Estágio<br>nstituição<br>Departamento<br>s Disponíve<br>idigo<br>1000                                                                                                    | Mapeamento de Cursos                                                                                                    | ta de Estágio  | Código<br>▶ 011011<br>01205                                                                                           | Curso de Torneiro Mecânico - Pronstec     Curso de Torneiro Mecânico - Pronstec     Técnico em Eletrotécnica - Pronstec                                                                                                    | Eecha<br>Filtrar |
| s de Estágio<br>nstituição<br>Descrição<br>Departamento<br>is Disponíve<br>iódigo<br>1000<br>1001                                                                                                    | Mapeamento de Cursos      Mapeamento de Cursos      o      Cursos Mapeados para a Ofer      Descrição      Curso de Administrador de Mano de Dados      Curso de Administrador de Banco de Dados      Curso de Instalador de Redes de T v a Cabo e Via Satélite - Pronatec      Curso de Instalador de Redes de T v a Cabo e Via Satélite - Pronatec      Curso de Instalador de Redes de T v a Cabo e Via Satélite - Pronatec      Curso de Instalador de Redes de T v a Cabo e Via Satélite - Pronatec      Curso de Instalador de Redes de T v a Cabo e Via Satélite - Pronatec      Curso de Instalador de Redes de T v a Cabo e Via Satélite - Pronatec      Curso de Instalador de Redes de T v a Cabo e Via Satélite - Pronatec                                                                                                    | rta de Estágio | <ul> <li>Código</li> <li>011011</li> <li>01205</li> <li>01206</li> </ul>                                              | Curso de Torneio Mecânico - Pronatec     Técnico em Eletrofócnica - Pronatec     Técnico em Eletrofócnica - Pronatec                                                                                                    | Eecha<br>Filtrar |
| is de Estágio<br>nstituição<br>Descrição<br>Departamento<br>digo<br>1000<br>11001<br>11002<br>11003                                                                                                    |                                                                                                    | ta de Estágio  | Código<br>▶ 011011<br>01205<br>01206<br>01207                                                                         | Conscrição     Curso de Torneiro Mecânico - Pronatec     Técnico em Eletrofécnica - Pronatec     Técnico em Eletrofécnica - Pronatec     Técnico em Edua de Turismo - Pronatec     Técnico em Eguarga do Trabatho - Pronatec                                                                                                    | Eecha<br>Filtrar |
| is de Estágio<br>nstituição<br>Descrição<br>Departamento<br>digo<br>11000<br>11001<br>11002<br>11003<br>11003                                                                                                    | Mapeamento de Cursos<br>is Cursos Mapeados para a Ofer<br>Descrição<br>Curso de Camareira e Manipuladora de Alimentos<br>Curso de Administrador de Banco de Dados<br>Curso de Administrador de Banco de Dados<br>Curso de Administração de Redes<br>Curso de Audinistração de Redes<br>Curso de Audinistração de Redes<br>Curso de Audinistração de Redes                                                                                                    | ta de Estágio  | <ul> <li>Código</li> <li>011011</li> <li>01205</li> <li>01206</li> <li>01207</li> <li>01207</li> <li>01208</li> </ul> | Curso de Torneiro Mecànico - Pronatec      Técnico em Elatorácnica - Pronatec      Técnico em Elatorácnica - Pronatec      Técnico em Segurança do Trabalho - Pronatec      Técnico em Begurança do Trabalho - Pronatec      Técnico em Begurança do Trabalho - Pronatec      Técnico em Begurança do Trabalho - Pronatec      Técnico em Befugranção - Pronatec      Técnico em Befugranção - Pronatec      Técnico - Pronatec      Técnic | Filtrar          |
| os de Estágio<br>Instituição<br>Descrição<br>Departamento<br>digo<br>11000<br>11001<br>11002<br>11003<br>11004                                                                                                    | Mapeamento de Cursos<br>Mapeados para a Ofer<br>Descrição<br>Cursos Mapeados para a Ofer<br>Descrição<br>Curso de Camereira e Manipuladora de Alimentos<br>Curso de Administrador de Banco de Dados<br>Curso de Instalador de Banco de Dados<br>Curso de Instalador de Redes de T va Cabo e Via Satélite - Pronatec<br>Curso de Instalador de Redes de T va Cabo e Via Satélite - Pronatec<br>Curso de Instalador de Redes de T va Cabo e Via Satélite - Pronatec<br>Curso de Instalador de Redes de T va Cabo e Via Satélite - Pronatec<br>Curso de Instalador de Redes de T va Cabo e Via Satélite - Pronatec<br>Curso de Instalador de Redes de T va Cabo e Via Satélite - Pronatec<br>Curso de Mortagem e Manuterção de Computadores                                                                                                    | ta de Estágio  | Códgo<br>011011<br>01205<br>01206<br>01207<br>01208                                                                   | Constant de la constante de la constante  | Filtrar          |
| os de Estágio<br>Instituição<br>Departamento<br>So Disponíve<br>ódigo<br>11000<br>11000<br>11000<br>11000<br>11004<br>11004<br>11005                                                                                                    | Mapeamento de Cursos      Mapeamento de Cursos      o      Cursos Mapeados para a Ofer      Descrição      Curso de Camareira e Manipuladora de Alimentos      Curso de Camareira e Manipuladora de Alimentos      Curso de Administrador de Rendes de Dados      Curso de Administradora de Rendes de T va Cabo e Via Satélite - Pronatec      Curso de Auxiliar em Administração de Riedes      Curso de Deretador de Computador      Curso de Montagem é Manutenção de Computadores      Curso de Formação Continuada para Tutores em Ead      O de Computador      Curso de Montagem é Manutenção de Computadores      Curso de Montagem é Manutenção de Computadores      Curso de Montagem é Manutenção de | ta de Estágio  | Códgo<br>11011<br>01205<br>01207<br>01208                                                                             | Construição     Curto de Torneiro Mecânico - Pronatec     Técnico em Eletrotécnica - Pronatec     Técnico em Eletrotécnica - Pronatec     Técnico em Eletrotécnica - Pronatec     Técnico em Refrigeração e Climatização - Pronatec     Técnico em Refrigeração e Climatização - Pronatec                                                                                                    | Eecha            |
| is de Estágio<br>nstituição<br>Descrição<br>Departamento<br>digo<br>11000<br>11001<br>11002<br>11003<br>11004<br>11005<br>11006<br>11006                                                                                                    | Mapeamento de Cursos      is     Cursos Mapeados para a Ofer      Descrição     Curso de Camareira e Manipuladora de Alimentos     Curso de Camareira e Manipuladora de Alimentos     Curso de Administrador de Banco de Dados     Curso de Administrador de Redes de T va Cabo e Via Satélite - Pronatec     Curso de Administrador de Redes de Tva Cabo e Via Satélite - Pronatec     Curso de Administrador de Redes de Tva Cabo e Via Satélite - Pronatec     Curso de Administrador de Redes de Tva Cabo e Via Satélite - Pronatec     Curso de Administrador de Redes     Curso de Montagem e Manutenção de Redes     Curso de Computadores     Curso de Compação Continuado para Turces em Ead     Curso de Formação de Professor Formador     Curso de Manuel du levitor de Turdor                                                                                                    | ta de Estágio  | Código<br>101011<br>01205<br>01206<br>01206<br>01207<br>01208                                                         | Curso de Torneiro Mecânico - Pronatec      Técnico em Eletrotécnica - Pronatec      Técnico em Eletrotécnica - Pronatec      Técnico em Segurança de Tutsmo - Pronatec      Técnico em Retrigeração e Climatização - Pronatec      Técnico em Retrigeração e Climatização - Pronatec                                                                                                    | Eecha<br>Filtrar |
| is de Estágio<br>nstituição<br>Descrição<br>Departamento<br>Soligoníve<br>Sóligo<br>11000<br>11001<br>11002<br>11002<br>11004<br>11005<br>11006<br>11006                                                                                                    | Mapeamento de Cursos           o           is           Cursos Mapeados para a Ofer           Descrição           Cursos de Camareira e Manipuladora de Alimentos           Cursos de Administrador de Banco de Dados           Curso de Administrador de Redes de Tv a Cabo e Via Satélite - Pronatec           Curso de Administrador de Redes de Tv a Cabo e Via Satélite - Pronatec           Curso de Administração de Redes           Curso de Administração de Computadores           Curso de Dereador de Computador           Curso de Poreação Continuada para Tutores em Ead           Curso de Agente de Informações Turáticas           Curso de Agente de Informações Turáticas           Curso de Agente de Informações Turáticas                                                                                                    | ta de Estágio  | Código<br>▶ 011011<br>01206<br>01207<br>01208                                                                         | Cescrição     Curso de Torneio Mecânico - Pronatec     Técnico em Eletofécnica - Pronatec     Técnico em Eletofécnica - Pronatec     Técnico em Segurança do Trabalho - Pronatec     Técnico em Refrigeração e Climatização - Pronatec                                                                                                    | Filtrar          |
| os de Estágio<br>Instituição<br>Descrição<br>Departamento<br>os Disponíve<br>ódigo<br>11000<br>11000<br>11000<br>11002<br>11003<br>11004<br>11005<br>11006<br>11007<br>11008                                                                                                    | Mapeamento de Cursos      Mapeamento de Cursos      o      Cursos Mapeados para a Ofer      Descrição      Curso de Camareira e Manipuladora de Almentos      Curso de Administrador de Bacos de Dados      Curso de Antinistrador de Bacos de Dados      Curso de Antinistrador de Bacos de Dados      Curso de Antinistrador de Bacos de Dados      Curso de Antinistrador de Redes de T va Cabo e Via Satélite - Pronatec      Curso de Antinistrador de Redes de T va Cabo e Via Satélite - Pronatec      Curso de Montagem e Manutenção de Computadores      Curso de Montagem e Manutenção de Computadores      Curso de Formação Continuada para Tutores em Ead      Curso de Agente de Informações Turísticas      Curso de Agente de Informações Turísticas      Curso de Montar de Recreação      Datemacha de Efficicação                                                                                                    | ta de Estágio  | Código<br>■ 011011<br>01205<br>01207<br>01208                                                                         |                                                                                                    | Filtrar          |
| os de Estágio<br>Instituição<br>Descrição<br>Departamento<br>digo<br>11000<br>11000<br>11000<br>11000<br>11005<br>11006<br>11007<br>11007<br>11009<br>1101                                                                                                    |                                                                                                    | ta de Estágio  | Código<br>011011<br>01205<br>01206<br>01207<br>01208                                                                  |                                                                                                    | Filtrar          |
| es de Estágio<br>Instituição<br>Descrição<br>Departamento<br>So Disponíve<br>ódigo<br>11000<br>11000<br>11000<br>11000<br>11000<br>11000<br>11000<br>11000<br>11000<br>11000<br>11000<br>11000<br>11001                                                                                                    | Mapeamento de Cursos         o         is       Cursos Mapeados para a Ofer         Descrição         Curso de Camareira e Manipuladora de Alimentos         Curso de Administrador de Banco de Dados         Curso de Administrador de Redes de Tva Cabo e Via Satélite - Pronatec         Curso de Administrador de Redes de Tva Cabo e Via Satélite - Pronatec         Curso de Administrador de Redes         Curso de Administrador de Redes de Tva Cabo e Via Satélite - Pronatec         Curso de Administrador de Redes         Curso de Perador de Computadore         Curso de Formação de Professor Formador         Curso de Formação de Professor Formador         Curso de Agentie dr Informações Turísticas         Curso de Bernação de Professor Formador         Curso de Bernação de Turísticas         Curso de Bernação de Turísticas         Curso de Bernação de Turísticas         Curso de Bernação de Turísticas         Curso de Bernação de Turísticas         Curso de Bernação de Turísticas         Curso de Bernação de Turísticas         Curso de Bernação de Turísticas         Curso de Bernação de Turísticas         Curso de Bernação de Dutores a Distância                                                                                                    | ta de Estágio  | Código<br>▶ 011011<br>01205<br>01206<br>01206<br>01208                                                                | Pescrição         Curso de Torneiro Mecânico - Pronatec         Técnico em Eletotécnica - Pronatec         Técnico em Eletotécnica - Pronatec         Técnico em Suja de Tutismo - Pronatec         Técnico em Seguança de Tutabla o - Pronatec         Técnico em Seguança de Tutabla o - Pronatec         Técnico em Refrigeração e Climatização - Pronatec                                                                                                    | Filtrar          |
| os de Estágio<br>Instituição<br>Descrição<br>Departamento<br>as Disponíve<br>ádigo<br>11000<br>11001<br>11002<br>11003<br>11004<br>11005<br>11006<br>11007<br>11008<br>11009<br>11001<br>11010<br>11011<br>11012                                                                                                    | Mapeamento de Cursos           is           Cursos Mapeados para a Dífer           Descrição           Cursos de Administrador de Maripuladora de Alimentos           Curso de Camareira e Manipuladora de Alimentos           Curso de Administrador de Banco de Dados           Curso de Administrador de Banco de Dados           Curso de Administrador de Banco de Dados           Curso de Administrador de Redes de Tv a Cabo e Via Satélite - Pronatec           Curso de Administrador de Redes de Tva Cabo e Via Satélite - Pronatec           Curso de Administrador de Redes de Tva Cabo e Via Satélite - Pronatec           Curso de Administrador de Redes de Tva Cabo e Via Satélite - Pronatec           Curso de Administrador de Redes de Tva Cabo e Via Satélite - Pronatec           Curso de Amortagem e Manuterção de Computadores           Curso de Montagem e Manuterção de Computadores           Curso de Agente de Infomeções Turísticas           Curso de Agente de Infomeções Turísticas           Curso de Montarde Recreação           Integrado em Edideções           Curso de Ediminida de Tudores a Distância           Curso de Formação de Tudores a Distância           Curso de Gualdiroção de Mariquadção de Adimentos                                                                                                    | ta de Estágio  | Código<br>▶ 011011<br>01206<br>01207<br>01208                                                                         | Pescrição         Curso de Torneiro Mecânico - Pronatec         Tecnico em Eletotécnica - Pronatec         Técnico em Eletotécnica - Pronatec         Técnico em Segurança do Trabalho - Pronatec         Técnico em Refrigeração e Climatização - Pronatec                                                                                                    | Filtrar          |
| os de Estágio<br>Instituição<br>Descrição<br>Departamento<br>digo<br>11000<br>11001<br>11002<br>11003<br>11004<br>11005<br>11006<br>11007<br>11008<br>11009<br>11001<br>11010<br>11010<br>11010                                                                                                    |                                                                                                    | ta de Estágio  | Códgo<br>101011<br>01205<br>01207<br>01208                                                                            | 2(1)         Descripão         Curso de Torneiro Mecânico - Pronatec         Técnico em Eletrótécnica - Pronatec         Técnico em Guia de Turismo - Pronatec         Técnico em Segurarça do Trabaho - Pronatec         Técnico em Regranção e Climatização - Pronatec                                                                                                    | Filtrar          |
| os de Estágio<br>Instituição<br>Descrição<br>Departamento<br>Se Disponíve<br>ádigo<br>11000<br>11000<br>11000<br>11000<br>11000<br>11007<br>11008<br>11007<br>11008<br>11007<br>11008<br>11007<br>11009<br>1101<br>11010<br>11011<br>11012                                                                                                    | Mapeamento de Cursos           is           Cursos Mapeados para a Ofer           Descrição           Curso de Camareira e Maripuladora de Alimentos           Curso de Administrador de Banco de Dados           Curso de Administrador de Redes de Tva Cabo e Via Satélite - Pronatec           Curso de Administrador de Redes de Tva Cabo e Via Satélite - Pronatec           Curso de Administrador de Redes de Tva Cabo e Via Satélite - Pronatec           Curso de Administrador de Computadores           Curso de Operador de Computadore           Curso de Formação de Professor Formador           Curso de Formação de Informações Turísticas           Curso de Formação de Informações Turísticas           Curso de Eromação de Informações Turísticas           Curso de Berticista Industrial           Curso de Ethicista Industrial           Curso de Ethicista Industrial           Curso de Promação a Otorose a Distância           Curso de Redicação à Pesquisa           Curso de Preseção em Manipulação de Alimentos           Curso de Preseção e Manipulação de Alimentos           Curso de Preseção a Pesquisa                                                                                                    | ta de Estágio  | Código<br>▶ 011011<br>01205<br>01206<br>01206<br>01208                                                                | <u>Pescripão</u> <u>Descripão</u> <u>Curso de Torneiro Mecânico - Pronatec</u> Técnico em Elitrotécnica - Pronatec         Técnico em Guía de Turismo - Pronatec         Técnico em Segurança do Tubalho - Pronatec         Técnico em Segurança do Tubalho - Pronatec         Técnico em Retrigeração e Climatização - Pronatec                                                                                                    | Filtrar          |
| os de Estágio<br>Instituição<br>Descrição<br>Departamento<br>35 Disponíve<br>3600<br>11000<br>11000<br>11002<br>11003<br>11004<br>11005<br>11006<br>11009<br>11009<br>11009<br>11009<br>11009<br>11001<br>1101<br>1100<br>1100<br>1100<br>100<br>100<br>100<br>100<br>100<br>100<br>100<br>100<br>100<br>100<br>1 | Mapeamento de Cursos           inimitado de Cursos           o           Euroso Mapeados para a Ofer           Descrição           Cursos de Camareira e Manipuladora de Almentos           Curso de Camareira e Manipuladora de Almentos           Curso de Camareira e Manipuladora de Almentos           Curso de Administrador de Redes de Tv a Cabo e Via Satélite - Pronatec           Curso de Administrador de Redes de Tv a Cabo e Via Satélite - Pronatec           Curso de Montagem e Manutenção de Computadores           Curso de Formação Continuada para Tutores em E ad           Curso de Agente de Informações Furnador           Curso de Agente de Informações Furnisticas           Curso de Edenciácio e Educação em Manipulação de Almentos           Curso de Esteica da Tudustrial           Curso de Branção de Proteção e Ormação de Proteces           Curso de Branção de Putores a Distância           Curso de Branção de Putores a Distância           Curso de Branção de Putores a Distância           Curso de Branção de Presquia           Curso de Práce Qualificação em Manipulação de Alimentos           Curso de Diganizador de Eventos                                                                                                    | ta de Estágio  | Código<br>▶ 011011<br>01206<br>01207<br>01208                                                                         | ₹                                                                                                    | Filtrar          |
| os de Estágio<br>Instituição<br>Descrição<br>Departamento<br>dos Disponíve<br>dódigo<br>11000<br>11001<br>11002<br>11003<br>11005<br>11005<br>11005<br>11005<br>11005<br>11007<br>1101<br>1101                                                                                                    | Mapeamento de Cursos     Cursos Mapeados para a Ofer     Descrição     Cursos Mapeados para a Ofer     Descrição     Curso de Camareira e Manipuladora de Almentos     Curso de Administrador de Bacos de Dados     Curso de Administrador de Bacos de Dados     Curso de Administrador de Bacos de Dados     Curso de Administrador de Redes de T va Cabo e Via Satélite - Pronatec     Curso de Administrador de Redes de T va Cabo e Via Satélite - Pronatec     Curso de Montagem e Manutenção de Computadores     Curso de Montagem e Manutenção de Computadores     Curso de Montagem e Manutenção de Computadores     Curso de Formação Continuada para Tutores em Ead     Curso de Montar de Recreação     Integrado em Edicações e Turísticas     Curso de Betericista Industrial     Curso de Eletricista Industrial     Curso de Eletricista Industrial     Curso de Gualificação em Manjulação de Alimentos     Curso Pálico de Póa-senda     Curso de Organizador de Eventos     Curso de Horiação à Perquias     Curso de Organizador de Eventos     Curso de Fológado                                                                                                    | ta de Estágio  | Códgo<br>11011<br>01205<br>01207<br>01208                                                                             | Pescripão         Curso de Torneiro Mecânico - Pronatec         Técnico em Eletrótécnica - Pronatec         Técnico em Eletrótécnica - Pronatec         Técnico em Eletrótécnica - Pronatec         Técnico em Segurança do Trabalho - Pronatec         Técnico em Refrigeração e Climatização - Pronatec                                                                                                    | Filtrar          |
| os de Estágio<br>Instituição<br>Descrição<br>Departamento<br>código<br>11000<br>11000<br>11000<br>11003<br>11004<br>11005<br>11005<br>11006<br>11007<br>11008<br>11001<br>11010<br>11010<br>11013<br>11013<br>11015<br>11015                                                                                                    | Mapeamento de Cursos           is         Cursos Mapeados para a Ofer           Descrição         Cursos Mapeados para a Ofer           Curso de Camareira e Manipuladora de Alimentos         Curso de Administrador de Banco de Dados           Curso de Administrador de Redes de Tva Cabo e Via Satélite - Pronatec         Curso de Administrador de Redes           Curso de Administrador de Redes de Tva Cabo e Via Satélite - Pronatec         Curso de Administrador de Computadores           Curso de Administrador de Professor Formador         Curso de Administrador de Professor Formador           Curso de Agente de Informações Turísticas         Curso de Administrador de Satélite - Pronatec           Curso de Administrador de Professor Formador         Curso de Administrador de Satélite - Pronatec           Curso de Administrador de Professor Formador         Curso de Administrador de Satélite - Pronatec           Curso de Monitor de Receção         Curso de Monitor de Receção           Integrado em Edificações         Curso de Edificações           Curso de Deredor de Compañadores         Curso de Deredore - Curso Sato en Distância           Curso de Droitação à Profesão em Manipulação de Alimentos         Curso de Profegão en Manipulação de Alimentos           Curso de Droitação à Proguía         Curso de Deredorador de Eventos           Curso de Droitação de Profesor         Curso de Deredorador de Eventos           Curso de Deredori de Eventos                                                                                                    | ta de Estágio  | Código<br>↓ 011011<br>01205<br>01206<br>01207<br>01208                                                                | Descripão       Curso de Torneiro Mecânico - Pronatec       Técnico em Eletródenica - Pronatec       Técnico em Eletródenica - Pronatec       Técnico em Gaua de Turismo - Pronatec       Técnico em Segurança do Trabaho - Pronatec       Técnico em Retrigeração e Climatização - Pronatec                                                                                                    | Filtrar          |

Perceba que o agrupamento Cursos Pronatec são todos os cursos que estão ao lado direito da tela. E do lado esquerdo estão todos os cursos que ainda não estão em nenhum agrupamento.

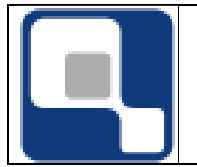

Ao fazer a oferta, não será feito somente para 011011, será feito para o agrupamento Cursos Pronatec e todos os alunos de todos os cursos mapeados irão ter acesso a se candidatar na oferta de estágio.

## 3. Contratos de Estágios

Nessa funcionalidade estão concentradas quatro outras funcionalidades que influencia diretamente no contrato de estágio do aluno. Vamos Vê-las agora uma-a-uma.

#### a. Inclusão / Manutenção

Inclusão do contrato de estágio do aluno. A partir desse momento será feito o acompanhamento do estágio do aluno através dos relatórios.

| ð                                  |                           | Cadastro   | de Estágios  |            |                |                        |              |                   | • ×            |
|------------------------------------|---------------------------|------------|--------------|------------|----------------|------------------------|--------------|-------------------|----------------|
| <u>E</u> stágios Atendimentos Serr | iinário e Colação de Grau | 4          |              |            |                |                        |              |                   |                |
| Código Matrícula                   |                           |            |              |            |                |                        |              | #                 |                |
| Empresa                            |                           |            |              |            |                |                        |              | <u>#</u>          |                |
| Agente de Integração               |                           |            |              |            |                |                        |              |                   |                |
| Professor Orientador               |                           |            |              |            |                |                        |              | <b>699 12</b> 🗆 E | xibir          |
| Tema                               |                           |            |              |            |                |                        |              |                   | #              |
|                                    |                           |            |              |            |                |                        |              |                   |                |
| Início Prev. Términ                | Término Tipo              | de Estágio | C.H. Ser     | nanal CH   | l Total        | Situação<br>Estágio em | Andamento    |                   | -              |
| Supervisor                         | T                         | urno T     | ipo de bolsa |            |                | Valor da Bo            | ilsa Setordo | Estágio           |                |
| Dadaa da Sagura                    |                           | <u> </u>   |              |            | 1              | <b>-</b>               |              |                   | <u></u>        |
| Seguradora                         |                           |            | Nº Apólice   |            | Valor          |                        | Nº Contrato  |                   |                |
| 0<br>Dbservações                   |                           |            |              | Objetivo   |                |                        | 1            |                   |                |
|                                    |                           |            |              |            |                |                        |              |                   |                |
| lisse de Astride des de Aluma      |                           |            |              | Links de A | e da anti an m |                        |              |                   |                |
|                                    |                           |            |              | Lista de A | aviaads aa c   | mpresa                 |              |                   |                |
|                                    |                           |            |              |            |                |                        |              |                   |                |
|                                    |                           |            |              |            |                |                        |              | Nº de F           | Registros: 0   |
| 🖌 Aplicar 🛛 🗶 Cancelar             |                           |            |              |            |                |                        |              | j                 | <u>F</u> echar |

Campos relevantes:

- Início: Início do estágio;
- **Prev. Término**: Se o departamento tiver usando o recurso de recebimentos de relatórios e se essa data for alterada as datas dos relatórios serão todas reprocessadas. *Veremos ainda nesse tópico como são gerados os relatórios e como se trabalha com esse recurso.*
- Tipo de Estágio:
  - Não obrigatório: Não irá contar ao final como carga horário cumprida. Só irá contar como carga horário cursadas, ou seja, carga horária extra curricular;
  - Obrigatório: Neste caso será computada a carga horária de cumprida de estágio;
  - Vínculo de Trabalha: É um estágio onde o aluno já trabalhava na empresa. Também é computada a carga horária de estágio cumprida;

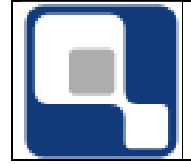

 C.H. Semanal: Ao informar a carga horária semanal o sistema já vai calcular a carga horária total, não levando em conta feriados, baseando-se na data de início e prevista de fim do estágio;

Os campos Observações, Objetivo, Lista de atividade do aluno e Lista de atividade da empresa é meramente informativo para o aluno. Ele terá essa acesso a essas informações na área de aluno no módulo Web.

A sessão relatórios iremos ver em procedimento Receber Relatórios de Estágio. As sessões Atendimentos e Seminários e Colação de Grau iremos ver num anexo a esse tutorial.

## b. Renovação

Quando o contrato do aluno chega na data prevista de término pode-se ser feita uma renovação. E é nesse procedimento que é feita a renovação.

| <u>a</u>             | Re                                 | enovação de Cor             | ntrato de Estágio | o          |                   | [            | - • <b>×</b>    |
|----------------------|------------------------------------|-----------------------------|-------------------|------------|-------------------|--------------|-----------------|
| Matrícula            |                                    |                             |                   |            | Contrato          |              |                 |
| 199310110098         | LINDEMBERG GOMES                   | DA SILVA                    |                   | <i>ĝ</i> ĝ | HYDROSISTEM       | ENGENHARIA   | LTDA (24/01/2 💌 |
| Curso                |                                    |                             |                   |            | Carga Horária Ob  | origatória   |                 |
| 99011 · Edificacoes  | <ul> <li>Técnico Antigo</li> </ul> |                             |                   |            | 400               |              |                 |
| Empresa              |                                    | Professor Orienta           | ador              | Agente d   | le Integração     | 1            | /alor da Bolsa  |
| HYDROSISTEM EN       | IGENHARIA LTDA                     |                             |                   |            |                   |              |                 |
| Setor do Estágio     |                                    | Supervisor                  | Início            | ,<br>,     | Prev. de Término  | C.H. Semanal | C.H. Total      |
|                      |                                    |                             | 24/01/2           | 006        | 24/01/2007        | 0            |                 |
| Dados do Seguro      |                                    | ,                           | ,                 |            | ,                 | ,            |                 |
| Seguradora           |                                    |                             |                   |            | Nº Contrato       | Valor        | ·               |
| 1                    |                                    |                             |                   |            |                   |              |                 |
| Observações          |                                    |                             |                   |            |                   |              |                 |
|                      |                                    |                             |                   |            |                   |              | ^               |
|                      |                                    |                             |                   |            |                   |              |                 |
| 1                    | D-                                 | D                           |                   |            | <b>F</b> -14-1-   |              | _               |
| B ( Di t t           | Da                                 | dos para Renov              | açao do Contra    | ito de     | Estagio           |              |                 |
| Professor Urientador |                                    |                             |                   |            |                   |              |                 |
| I                    | 1                                  |                             |                   |            |                   |              | <u>99</u>       |
| Dt. Renovação Pr     | ev. Término C.H. Sem               | anal <u>C.H. Total Tipo</u> | de Bolsa          | Y          | alor da Bolsa Sup | ervisor      |                 |
|                      | //                                 |                             |                   | -          |                   |              |                 |
| Dados do Seguro      |                                    |                             |                   |            |                   |              |                 |
| Seguradora           |                                    |                             |                   |            | Nº Contrato do    | Seguro Valor |                 |
|                      |                                    |                             |                   |            |                   | I            |                 |
| Observações          |                                    |                             |                   |            |                   |              |                 |
|                      |                                    |                             |                   |            |                   |              |                 |
|                      |                                    |                             |                   |            |                   |              |                 |
|                      |                                    |                             |                   |            |                   |              |                 |
|                      | 1                                  |                             |                   |            |                   |              |                 |
| 🗸 Processar 🔰        | 🕻 Cancelar                         |                             |                   |            |                   |              | Eechar          |

Basicamente será preenchido os campos Dt. Renovação e os outros campos que já foram descritos acima para o cadastramento do contrato.

Ao renovar o sistema vai encerrar o atual de forma que a carga horária total seja computada como carga horário cumprida e criará outro contrato para o aluno no sistema.

#### c. Rescisão

Encerra o contrato computando a carga horária com cumprida

| ହା                                  | QUALIDATA Soluções em Informática |          |                                  |              | Código:<br>FM-000 |                |
|-------------------------------------|-----------------------------------|----------|----------------------------------|--------------|-------------------|----------------|
| Мо                                  | ódulo de Estágio                  |          |                                  |              | Folha:<br>8/26    | Revisão:<br>00 |
| C                                   | Rescisão de Contrato de Está      | gio      |                                  |              |                   |                |
| Matrícula<br>199310110098           | EMBERG GOMES DA SILVA             | M        | Contrato                         | DA (24/01. 👻 |                   |                |
| Curso<br>99011 - Edificacoes - Técr | ico Antigo                        |          | Carga Horária Obrigatória<br>400 |              |                   |                |
| Empresa<br>HYDROSISTEM ENGENH       | Professor Orientador              | Agente d | e Integração Valor d             | da Bolsa     | -                 |                |

Superviso

Prev. de Término C.H. Semanal

ю

24/01/2007

Nº Contrato

C.H. Total

<u>F</u>echar

Valor

Inícia

24/01/2006

# d. Encerramento

Setor do Estágio

Observações

Dt. Rescisão 77

Dados do Seguro Seguradora

C.H. Total

Descrição da Rescisão do Contrate

🗸 Processar 🛛 🗶 Cancelar

É quando o contrato de estágio se encerra, no entanto há a obrigatoriedade de informar a situação do encerramento. A carga horário lançada será computada como carga horário cumprida.

Dados para Rescisão do Contrato de Estág

| ۵                             | Encerramento do Cont                                                                               | rato de Estágio |                          |                  |
|-------------------------------|----------------------------------------------------------------------------------------------------|-----------------|--------------------------|------------------|
| Matrícula                     |                                                                                                    |                 | Contrato                 |                  |
| Curso                         |                                                                                                    |                 | Carga Horária Obrigatóri | <u> </u>         |
| Empresa                       | Professor Orientador                                                                               | Age             | nte de Integração        | Valor da Bolsa   |
| /<br>Setor do Estágio         | Supervisor                                                                                         |                 | Prev. de Término C.H. Se | manal C.H. Total |
| Dados do Seguro<br>Seguradora | 1                                                                                                  | )               | Nº Contrato              | Valor            |
| Observações                   |                                                                                                    |                 |                          |                  |
|                               |                                                                                                    |                 |                          |                  |
|                               | Dados para o Encerram                                                                              | ento do Contra  | to de Estágio            |                  |
| Dt. Encerramento C.H. Total   | Situação de Encerramento<br>C Virou Emprego<br>C Não Virou Emprego<br>C Não há Informações Sobre I | Emprego         |                          |                  |
|                               | ar                                                                                                 |                 |                          | Fachar           |

# CONFIGURAÇÃO DE QUESTIONÁRIOS

#### 4. Tipos de Questionários

A configuração de questionários pelo sistema é um recurso que faz com que os avaliadores institucionais possam configurar seus próprios questionários para aplicarem a uma faixa de pessoas/avaliadores para estatísticas referentes à instituição, como avaliar um professor, uma disciplina e a própria instituição.

Este recurso assim que configurado e publicado, todos os usuários que foram definidos para responderem às perguntas visualizarão tal recurso no ambiente web do sistema Q-Acadêmico.

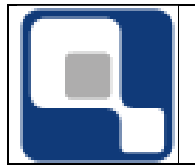

O cadastro de tipos de questionário é referente á quem vai ser avaliado, quem será o avaliador e se identifica o usuário avaliador ou não.

| đ   | Cadastr   | o d | e Tipos de Questic    | narios    |                   |                   |                |                | ×  |
|-----|-----------|-----|-----------------------|-----------|-------------------|-------------------|----------------|----------------|----|
| C   | ódigo     | D   | escrição              |           |                   |                   |                |                |    |
|     |           | L   |                       |           |                   |                   |                |                |    |
|     | entificar | Us  | uário                 | Avaliador |                   | <u>0 q</u> u      | ue Será Avali  | ado:           | _  |
| Į., |           |     | <u> </u>              |           |                   | <u> </u>          |                |                | -  |
|     |           |     |                       |           | ⊕ <u>I</u> nserir | 😐 <u>R</u> etirar | 💦 Alterar      | 🙎 Visualiza    | ər |
|     | Código    |     | Descrição             |           |                   |                   | Identificar Us | suário A       |    |
| Þ   |           | 62  | Avaliação do Egress   | 0         |                   |                   | Não identific  | a, mas cont Eg |    |
|     |           | 72  | Avaliação para o trei | namento   |                   |                   | Não identific  | a, mas cont Eg |    |
|     |           | 52  | Teste                 |           |                   |                   | Não identific  | a, mas cont Eg |    |
| Г   |           |     |                       |           |                   |                   |                |                |    |
| Ŀ   |           |     |                       |           |                   |                   |                |                |    |
| Ŀ   |           |     |                       |           |                   |                   |                | -              | _  |
| Ŀ   |           |     |                       |           |                   |                   |                |                |    |
| Ŀ   |           |     |                       |           |                   |                   |                |                |    |
| Ŀ   |           |     |                       |           |                   |                   |                |                |    |
| Ŀ   |           |     |                       |           |                   |                   |                | •              | -  |
| Ŀ   |           |     |                       |           |                   |                   |                |                |    |
|     |           |     |                       |           |                   |                   |                | <u> </u>       |    |

Tipos de Questionários

- a) **Código:** O sistema se encarregará de gerar.
- b) **Descrição:** Descrição do tipo de questionários
  - a. Pode ser, por exemplo, "Este tipo de questionários avaliará os egressos".
- c) Identifica Usuário: Existem duas situações atualmente
  - **a. Não identifica, mas controla:** Será identificado os avaliadores e controla o preenchimento do questionário uma só vez.
  - **b. Identifica:** Identifica o usuário avaliador e também controla o preenchimento dos questionários somente uma vez.
- d) Avaliador: Tipo de usuário que irá responder às perguntas do questionário publicado.

**O que será avaliado:** Aqui será indicado o que será avaliado, como o próprio nome sugere.

#### 5. Perguntas e Respostas

Este cadastro é livre, ou seja, para que sejam cadastradas perguntas e repostas não há nenhuma dependência de outros cadastros, ao contrário de quando há uma configuração de um modelo de questionário, deve já haver as perguntas e respostas já previamente cadastradas. Este cadastro possui duas partes onde a primeira parte é das perguntas e a segunda parte das respostas.

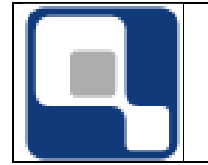

| 🚺 Configuração de Pei        | rguntas                                       |                                    |
|------------------------------|-----------------------------------------------|------------------------------------|
| Selecione a pergutna:        | Qual a nota que você daria para a Intituição. | •                                  |
| Perguntas Respostas          |                                               |                                    |
| Código Descrição             |                                               |                                    |
|                              |                                               |                                    |
| l ipo de Hesposta            | 💌 🗢 Inserir 📼 Beti                            | rar 🔀 <u>A</u> lterar 🕵 ⊻isualizar |
| Objetiva<br>Discursiva       |                                               | Tipo 🔺                             |
| Objetiva c/ Discursiva       | essores da Insituição?                        | Objetiva                           |
| valor numerico<br>valor memo | stituição?                                    | valor memo                         |
| Valor Data                   | ma melhria para o atendimento ao e            | gre <mark>valor memo</mark>        |
| Multipla escolha             | a a Intituição.                               | Objetiva                           |
|                              |                                               | _                                  |
| 📴 Copiar Respostas           |                                               | <u><u> </u></u>                    |
|                              | Perguntas                                     |                                    |

- a) Código: O próprio sistema se encarregará de gerar.
- b) Descrição: Neste campo será digitada a pergunta.
- c) Tipo de Resposta:
  - a. **Objetiva:** Fará com que o avaliador escolha uma resposta dentre a quantidade que for configurada no cadastro de perguntas.
  - b. **Discursiva:** Fará com que o avaliador digite um texto livre de até 255 caracteres. Obs: Para este tipo de pergunta não é necessário configurar a resposta, pois o avaliador que irá escrever um texto.
  - c. **Objetiva com discursiva:** Fará com que o avaliador escolha uma das respostas configuradas e dê uma justificativa.
  - d. Valor Número: Fará com que o avaliador somente digite valores numéricos.
  - e. **Valor Memo:** Fará com que o avaliador digite um texto livre, sem limite de caracteres. Obs: Para este tipo de pergunta não é necessário configurar a resposta, pois o avaliador que irá escrever um texto.
  - f. Valor Data: Fará com que o avaliador informe somente datas.
  - g. **Múltipla escolha:** Fará com que o avaliador possa escolher mais de uma resposta dentre as respostas configuradas.

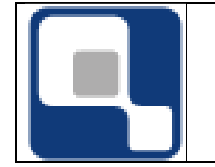

| 🚺 Configuração de Perguntas                     |                                       |           |              |  |  |  |  |  |  |
|-------------------------------------------------|---------------------------------------|-----------|--------------|--|--|--|--|--|--|
| Selecione a pergutna: Como está o enpenho dos p | rofessores da Insituição?             |           |              |  |  |  |  |  |  |
| Perguntas Respostas                             |                                       |           |              |  |  |  |  |  |  |
| Código Descrição                                | Código Descrição                      |           |              |  |  |  |  |  |  |
|                                                 |                                       |           |              |  |  |  |  |  |  |
| Pontos                                          | ⊕ <u>I</u> nserir 🛛 📼 <u>R</u> etirar | 💦 Alterar | 🧕 ⊻isualizar |  |  |  |  |  |  |
| Código Descrição                                |                                       | Peso      |              |  |  |  |  |  |  |
| ▶ 916 Bom                                       |                                       |           |              |  |  |  |  |  |  |
| 915 Ótimo                                       |                                       |           |              |  |  |  |  |  |  |
| 918 Péssimo                                     |                                       |           |              |  |  |  |  |  |  |
| 917 Ruim                                        |                                       |           |              |  |  |  |  |  |  |
|                                                 |                                       |           |              |  |  |  |  |  |  |
|                                                 |                                       |           |              |  |  |  |  |  |  |
|                                                 |                                       |           |              |  |  |  |  |  |  |
|                                                 |                                       |           |              |  |  |  |  |  |  |
|                                                 |                                       |           |              |  |  |  |  |  |  |
|                                                 |                                       |           |              |  |  |  |  |  |  |
|                                                 |                                       |           |              |  |  |  |  |  |  |
|                                                 |                                       |           |              |  |  |  |  |  |  |
|                                                 |                                       |           | •            |  |  |  |  |  |  |
| 🛱 Copiar Respostas                              |                                       |           | <u> </u>     |  |  |  |  |  |  |
| <br>P                                           | erguntas                              |           |              |  |  |  |  |  |  |

- a) Código: O sistema se encarregará de gerar.
- b) **Descrição:** Será digitada a resposta da pergunta.

**Pontos:** Em caso de uma pesquisa onde será levado em conta o peso da pergunta, aqui será digitado a quantidade de pontos que essa pergunta valerá.

#### 6. Modelos de Questionários

No cadastro de modelo de questionário é que será realmente configurado o questionários em que o avaliador visualizará na internet. A primeira parte são informações referentes a quem será o avaliador e quem será avaliado, claro que base no cadastro do tipo de questionário visto anteriormente, a segunda parte é configuração das perguntas e respostas.

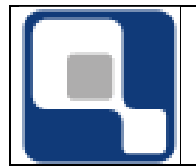

| 🙋 Configui   | ação de Perguntas                                |                               |                 |                 |
|--------------|--------------------------------------------------|-------------------------------|-----------------|-----------------|
| Selecione o  | modelo de Questionário: Eustionário III          |                               |                 |                 |
| Modelos de   | Questionários Perguntas e Respostas Agrupamentos |                               |                 |                 |
| Código       | Descrição                                        |                               |                 |                 |
| Post Inicial | Pes Final – Tino de Questianária                 |                               |                 |                 |
| Fus. miciai  |                                                  | 💌 🕂 Inserir 🛛 📼 <u>R</u> etir | ar 🛛 💦 Alterar  | 🥵 Visualizar    |
| Código       | Descrição                                        | Tipo de Questionário          | Posição Inicial | Posição Final 🔺 |
|              | 66 Eustionário III                               | Avaliação para o treinamento  |                 |                 |
|              | 46 Modelo Teste                                  | Teste                         |                 |                 |
|              | 56 Perguntando sobre a instituição               | Avaliação do Egresso          |                 |                 |
|              |                                                  |                               |                 |                 |
|              |                                                  |                               |                 |                 |
|              |                                                  |                               |                 |                 |
|              |                                                  |                               |                 |                 |
|              |                                                  |                               |                 |                 |
|              |                                                  |                               |                 |                 |
|              |                                                  |                               |                 |                 |
|              |                                                  |                               |                 |                 |
|              |                                                  |                               |                 |                 |
|              |                                                  |                               |                 |                 |
|              |                                                  |                               |                 |                 |
|              |                                                  |                               |                 | <b>_</b>        |
| •            |                                                  |                               |                 |                 |
|              |                                                  |                               |                 | Eechar          |
|              |                                                  |                               |                 |                 |

Perguntas

- a) Código: O próprio sistema se encarregará de gerar.
- b) **Descrição:** Aqui será digitada uma descrição para o seu modelo de questionários.
- c) Pos. Inicial e Pos. Final: posição inicial e final no arquivo texto retornado pela leitora ótica, onde estar a identificação do usuário, caso seja necessário um leitor em cartão.
- d) Tipo de questionário: Deverá ser informado o tipo de questionário. O tipo de questionário que fará o direcionamento para quem deverá responder este questionário.

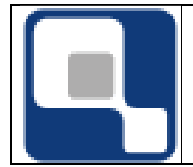

| 🙋 Confi    | Configuração de Perguntas                        |       |        |                                                    |                        |        |                  |
|------------|--------------------------------------------------|-------|--------|----------------------------------------------------|------------------------|--------|------------------|
| Selecion   | Selecione o modelo de Questionário: Modelo Teste |       |        |                                                    |                        |        |                  |
| Modelos    | de Qu                                            | estio | nários | Perguntas e Respostas Agrupamentos                 |                        |        |                  |
| F          | <sup>&gt;</sup> erqu                             | ınta  | : Co   | omo você ver atualmente a instituição?             |                        |        | P                |
| Aaru       | -                                                | onto  | » Та   | sta                                                |                        |        | igur             |
| Agru       | hauu                                             | enic  | ). те  | ste                                                |                        |        | tas              |
| N          | Ore                                              | dem   | Agr.   | Pergunta                                           | Tipo de Resposta       | Agri 🔺 | ] <mark>6</mark> |
|            |                                                  | 1     | 2      | Como você ver atualmente a instituição?            | valor memo             | Test   | - Si             |
| A          |                                                  | 2     | 1      | Qual a nota que você daria para a Intituição.      | Objetiva               | Test   | ada              |
|            |                                                  | 3     |        | Como está o enpenho dos professores da Insituição? | Objetiva               |        | <u>s</u>         |
| D          | ·                                                | 4     |        | Teste                                              | Multipla escolha       |        | 2                |
|            | <u> </u>                                         | 5     |        | Teste I                                            | Discursiva             |        | 1 Sol            |
|            |                                                  | 6     |        | Teste II                                           | Objetiva c/ Discursiva |        | tas              |
|            |                                                  | 7     |        | Teste III                                          | valor numerico         |        | l 🖉              |
| <u></u>    |                                                  | 8     |        | Teste IV                                           | valor memo             |        | l ei             |
|            |                                                  | 9     |        | Teste V                                            | Valor Data             |        | ' ă              |
|            | 1                                                | 0     |        | Teste VI                                           | Multipla escolha       |        | las              |
| Exa        |                                                  |       |        |                                                    |                        |        |                  |
| <u>_</u>   |                                                  |       |        |                                                    |                        |        |                  |
|            |                                                  |       |        |                                                    |                        |        |                  |
|            |                                                  |       |        |                                                    |                        |        |                  |
| <b>7</b> 1 |                                                  |       |        |                                                    |                        |        |                  |
|            |                                                  |       |        |                                                    |                        |        |                  |
|            |                                                  |       |        |                                                    |                        |        | 4                |
|            |                                                  | 1     |        |                                                    |                        |        |                  |
|            |                                                  |       |        |                                                    |                        | Eech   | nar              |

Perguntas

- I) Inserir repostas no modelo: Clicar no botão (Novo).
- II) Agrupar Respostas: O agrupamento mostra as perguntar separadamente para o avaliador. Esse agrupamento pode ser feito para, por exemplo, separar as perguntas em áreas. Selecionar a(s)

pergunta(s) e clicar no botão (Agrupar). Pode-se marcar várias perguntas com a tecla CTRL pressionada e marcando com o mouse.

- III) **Desagrupar Respostas:** Desfaz o agrupamento. Clicar no botão (Desagrupar). Pode-se desmarcar várias perguntas com a tecla CTRL pressionada e marcando com o mouse.
- IV) Mover perguntas para a posição desejada: Selecionar a pergunta e clicar no (mover para cima) ou (mover para baixo).
- V) **Excluir a pergunta do modelo de questionário:** Esse procedimento não excluirá a pergunta do sistema, somente irá retira do modelo.

Selecionar a pergunta e clicar no botão (Excluir pergunta do modelo).

VI) **Mover a pergunta para uma posição desejada:** Por exemplo, deseja-se mover a pergunta que está na posição um para a posição

dez. Com a pergunta um selecionada, no campo acima do botão 🗾

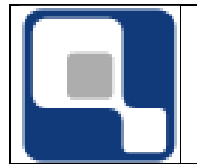

- Los informar qual é a posição de destino e clicar no botão (Mover pergunta)

| 🙋 Confi     | iguração                                                    | de Perguntas                                                         |        |      | l×    |  |
|-------------|-------------------------------------------------------------|----------------------------------------------------------------------|--------|------|-------|--|
| Selecior    | ne o mode                                                   | lo de Questionário: Eustionário III                                  |        |      |       |  |
| Modelos     | Modelos de Questionários Perguntas e Respostas Agrupamentos |                                                                      |        |      |       |  |
| Perg        | unta: Q                                                     | ual a nota que você daria para a Intituição.                         |        |      | 8     |  |
| Resp        | oosta S                                                     | elecionada: <mark>Zero</mark>                                        |        |      | gun   |  |
|             | Códig                                                       | o Resposta                                                           | Pontos | -    | as    |  |
|             | ▶ 905                                                       | Zero                                                                 |        |      |       |  |
|             | 906                                                         | Um                                                                   |        |      | Si    |  |
|             | 907                                                         | Dois                                                                 |        |      | da    |  |
|             | 908                                                         | Três                                                                 |        |      | °     |  |
| I           | 909                                                         | Quatro                                                               |        |      | - Res |  |
|             | 910                                                         | Cinco                                                                |        |      | Dg    |  |
| <u> </u>    |                                                             |                                                                      |        |      | as    |  |
| <u> 1</u>   |                                                             |                                                                      |        |      | Sele  |  |
|             |                                                             |                                                                      |        | -    | ŝ     |  |
| V           | •                                                           |                                                                      |        |      | ada   |  |
|             | A res                                                       | posta acima selecionada desabilita as seguintes r                    | eraun  | tas: | اگ    |  |
|             | 3 · Es                                                      | creva uma texto sugerindo uma melhria para o atendimento ao egresso. |        |      |       |  |
|             | 4 · Co                                                      | moestá o enpenhodos professores da Insituição?                       |        |      |       |  |
| <del></del> |                                                             |                                                                      |        |      |       |  |
| •••         |                                                             |                                                                      |        |      |       |  |
|             |                                                             |                                                                      |        |      |       |  |
|             |                                                             |                                                                      |        |      |       |  |
|             |                                                             |                                                                      |        |      |       |  |
|             |                                                             |                                                                      |        |      |       |  |
|             |                                                             |                                                                      |        | Eech | ar    |  |

Perguntas

Quando é selecionada uma pergunta na sessão de baixo a resposta da sessão de cima, se for marcada desabilitará a pergunta, por exemplo:

Pergunta 1 : É casado?

a) sim

b) não

Pergunta 2 : Nome da esposa.

A resposta b da pergunta 1 tem que desabilitar a pergunta 2.

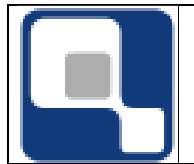

## 7. Aplicação de Questionários

A aplicação do questionário é publicar no site para que os avaliadores possam responder às perguntas montadas no modelo de questionário.

| Configurar Aplicações de Questionários                                            |                                            |
|-----------------------------------------------------------------------------------|--------------------------------------------|
| Selecione a aplicação:                                                            | <b>_</b>                                   |
|                                                                                   |                                            |
| Aplicações   Filtros   Usuários                                                   |                                            |
| Código Descrição                                                                  |                                            |
|                                                                                   |                                            |
| Pos. Inicial Pos. Final Ano Let. Per. Let. Data Inicial                           | Uata Final     ■     □04/04/2008     ■     |
| Tevto de boas vindas, que ité evolicar aos usuários a justificativa e os obiativo |                                            |
| rento de boas vindas, que na explicar aos usuanos a justificativa e os objetivi   | us da pesquisa.                            |
|                                                                                   |                                            |
| <br>Madala                                                                        |                                            |
|                                                                                   | <b></b>                                    |
|                                                                                   |                                            |
| Preenchimento Obrigatório                                                         | 🕂 Inserir 🔅 Retirar 🕅 Alterar 🕵 Visualizar |
| Código Descrição                                                                  | Modelo Posição 🔺                           |
| 58 APlicação do primeiro questionário                                             | Modelo Teste                               |
| 78 Questionários configurado para teste no treinamento                            | Eustionário III                            |
|                                                                                   |                                            |
|                                                                                   |                                            |
| Ana/Paríoda Latina: 2009/1                                                        |                                            |
|                                                                                   |                                            |
|                                                                                   | <u> </u>                                   |

Aplicações de Questionários

- a) Código: O sistema se encarregará de gerar.
- b) **Descrição:** Aqui será preenchido um título ao qual o avaliador verá na web.
- c) Pos. Inicial e Pos. Final: posição inicial e final no arquivo texto retornado pela leitora ótica, onde estar a identificação do usuário, caso seja necessário uma leitora em cartão.
- d) **Ano Let. e Per. Let.:** O sistema já preencherá os campos conforme configuração de ano e período letivo no sistema.
- e) Data inicial: Data em que os avaliadores começarão a visualizar o questionário.
- f) **Data Final:** Após esta data os avaliadores não mais irão visualizar o questionário.
- g) Texto de boas-vindas, que irá explicar aos usuários a justificativa e os objetivos da pesquisa: Como o próprio texto sugere, será um texto justificando o preenchimento do questionário. É um texto livre de até cem caracteres.
- h) Modelo: Aqui será escolhido o modelo de questionário que foi configurado.
- i) Preenchimento Obrigatório: Caso este campo seja marcado, os avaliadores só conseguirão acessar o seu ambiente web somente após o preenchimento e envio das respostas, caso contrário, os avaliadores poderão acessar o ambiente

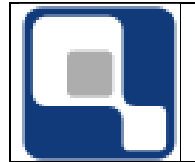

da web, e responder o questionário quando desejar, podendo até não responder.

| Configurar Aplicações de Questionários                                                                              | _ 🗆 🗵          |
|----------------------------------------------------------------------------------------------------|----------------|
| Selecione a aplicação: APlicação do primeiro questionário                                                           | •              |
| Aplicações Filtros Usuários                                                                                         |                |
|                                                                                                    |                |
| Escolha seu critério de pesquisa e clique em "Listar"                                                               |                |
| 🗖 Instituição 📄 🔽 🔽                                                                                                 | -              |
| Curso                                                                                                    | ŧ              |
| Módulo                                                                                                    | - 44           |
| Diário                                                                                                    | - 44           |
| 🗖 Matrícula 🧖 🗍 Sit. Matrícula                                                                                      |                |
| Selecionar Todos                                                                                                    |                |
| Matrícula Nome                                                                                                    |                |
|                                                                                                    |                |
|                                                                                                    |                |
|                                                                                                    |                |
| Atenção: itens já adicionados a esta aplicação não irão aparecer neste resultado 🛛 📝 Selecionar Todos 🖌 🖌 Adicionar | r Usuários     |
| Ĩ.                                                                                                    | <u>F</u> echar |

Aplicação de Questionário

Nesta parte da publicação do questionário será necessário informar agora quem avaliará o questionário. Mesmo que o tipo de questionário seja direcionado para os alunos egressos ou aluno ativos, você pode suprimir alguns alunos que tenha a situação configurada.

Basta fazer o filtro desejado, clicar em listar, selecionar os avaliadores desejados e adicionar usuários.

Para selecionar todos os avaliadores, clicar no botão Selecionar Todos, caso queira selecionar alguns, basta com a tecla CTRL pressionada e clicando com o mouse nos avaliadores desejados.

Para adicionar os avaliadores na lista de quem irá responder o questionário, clique no botão Adicionar Usuários.

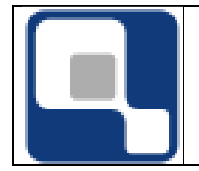

| Configurar Aplicações    | s de Questionários                                   |          |
|--------------------------|------------------------------------------------------|----------|
| Selecione a aplicação: 🛛 | Plicação do primeiro questionário                    | <b>_</b> |
|                          |                                                      |          |
| Aplicações Filtros Usua  | nos                                                  |          |
| Objeto avaliado: Institu | ição                                                 |          |
| Matrícula                | Aluno                                                |          |
| 2004100430               | André Luiz Viana Loureiro                            |          |
| 2002203710               | JOSE RAMOS FILHO                                     |          |
| 2002203389               | JOYCE MIRANDA DOS SANTOS                             |          |
|                          |                                                      |          |
|                          |                                                      |          |
|                          |                                                      |          |
|                          |                                                      |          |
|                          |                                                      |          |
|                          |                                                      |          |
|                          |                                                      |          |
|                          |                                                      |          |
|                          |                                                      |          |
|                          |                                                      |          |
|                          |                                                      | -        |
|                          |                                                      |          |
| <u> </u>                 | elecionados 🛛 🕺 🗙 Cancelar aplicação de questionário |          |
|                          |                                                      |          |
|                          |                                                      |          |

Aplicações de Questionários

Se houver necessidade de retirar algum avaliador do questionário, basta selecionar o usuário e clicar no botão Retirar usuários selecionados.

Caso queira cancelar a aplicação, clique no botão Cancelar aplicação de questionário.

# CADASTRO DE APOIO

#### 8. Agentes de Integração

É um cadastro simples dos agentes de integração que poderá constar no contrato de estágio do aluno como informação adicional.

| <u>a</u>    |           | Cadastro de              | Agente   | es de Integra | ção               |              |           | - 0          | ×               |
|-------------|-----------|--------------------------|----------|---------------|-------------------|--------------|-----------|--------------|-----------------|
| Código      | Descrição |                          |          |               |                   |              |           | 24/05/2      | <b>d</b><br>014 |
| Endereço    |           |                          | Nº       | Complemento   |                   | Bairro       |           |              |                 |
| Cidade      | _         |                          |          | ,             |                   | ,            | <b>M</b>  | CEP          |                 |
| Telefone    |           | Fax                      | E-mail   |               |                   | L            | JRL       |              |                 |
| C.N.P.J.    | Pessoa    | a Responsável            |          |               |                   |              |           |              |                 |
| Observações |           |                          |          |               |                   |              |           |              |                 |
|             |           |                          |          |               | Ф <u>I</u> nserir | - <u>R</u> e | tirar 💦 , | Alterar 🕵 ⊻  | isualizar       |
| Código I    | C.N.P.J.  | Descrição                |          |               | Responsá          | vel          | Telefone  | Endereço     | ^               |
| ▶ 1.        | / •       | Francisco Joao Bandeira  | da Silva |               |                   |              |           |              |                 |
| 21 .        | / .       | José Audjan Bezerra de S | Souza    |               |                   |              |           |              | _               |
| 11          | / •       | Valdir Souza Paula       |          |               |                   |              |           |              |                 |
| <           |           |                          |          |               |                   |              |           |              | >               |
|             |           |                          |          |               |                   |              |           | Nº de Reg    | istros: 3       |
|             |           |                          |          |               |                   |              |           | <u>i</u> l E | echar           |

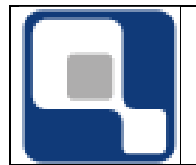

**CURRÍCULOS** 

#### 9. Instituições

Instituição é um cadastro das Instituições de Ensino de todo território nacional para que na hora do preenchimento do mini curriculum do aluno ele possa "puxar" as informações desse cadastro.

| Código            | Descrição                                               |                       |                |  |  |  |  |
|-------------------|---------------------------------------------------------|-----------------------|----------------|--|--|--|--|
| <sup>Vidado</sup> |                                                         | Código Descrição      |                |  |  |  |  |
| Sidada 🚽          |                                                         |                       |                |  |  |  |  |
| Juaue             |                                                         |                       |                |  |  |  |  |
|                   |                                                         |                       | <b>#\</b>      |  |  |  |  |
| 'ipo              |                                                         | 1 1 1 1 1             | -              |  |  |  |  |
|                   | ⊕ <u>I</u> nsei                                         | 🖬 😐 Retirar 🕅 Alterar | 1 visualizar   |  |  |  |  |
| Código            | Descrição                                               | Cidade                | Tipo 🔨         |  |  |  |  |
| 42                | 0 Escola Superior de Administração, Marketing e Comu    | São Paulo - SP        | P              |  |  |  |  |
| 563               | 8 Escola Superior de Agricultira de Mossoró             | Mossoró - RN          | E              |  |  |  |  |
| 498               | 7 Escola Superior de Aperfeiçoamento Profissional       | Natal - RN            | P              |  |  |  |  |
| 482               | 9 Escola Superior de Artes Célia Helena                 | São Paulo - SP        | Р              |  |  |  |  |
| 533               | 5 Escola Superior de Aviação Civil                      | Campina Grande - PB   | Р              |  |  |  |  |
| 384               | 4 Escola Superior de Castanhal                          | Castanhal - PA        | P              |  |  |  |  |
| 50                | 1 Escola Superior de Ciências da Santa Casa de Miserio  | Vitoria - ES          | Р              |  |  |  |  |
| 322               | 3 Escola Superior de Ciências da Saúde                  | Gama - DF             | E              |  |  |  |  |
| 36                | 4 Escola Superior de Ciências Sociais                   | Rio de Janeiro - RJ   | P              |  |  |  |  |
| 342               | 6 Escola Superior de Ciências Tradicionais e Ambientai: | Porto Alegre - RS     | P              |  |  |  |  |
| 27:               | ]] Escola Superior de Computação e Tecnologias da Inf   | Santos - SP           | P v            |  |  |  |  |
|                   |                                                         | Nº de R               | egistros: 3153 |  |  |  |  |
| Cor               | teúdo controlado pelo sistema                           |                       | Fechar         |  |  |  |  |

Os registros na cor cinza são conteúdo controlado do sistema e não podem ser alterados e/ou excluídos.

#### 10. Cursos

É semelhando ao cadastro de IEs e tem a mesma finalidade.

| Códiao                             | Descrição                              |                   |          |  |
|------------------------------------|----------------------------------------|-------------------|----------|--|
|                                    |                                        |                   |          |  |
| Nível Ensin                        | 0                                      |                   |          |  |
|                                    | ✓ Φ Inserir                            | = <u>R</u> etirar | 🙎 🗵      |  |
| Código                             | Descrição                              | Nível de Ensino   | ^        |  |
| 1038                               | Aconselhamento e Orientação Vocacional | Graduação         |          |  |
| 496                                | Acústica                               | Graduação         |          |  |
| 357                                | Administração                          | Graduação         |          |  |
| 1151                               | Administração                          | Mestrado          |          |  |
| 378                                | Administração Bancária                 | Graduação         |          |  |
| 372                                | Administração da Produção Industrial   | Graduação         |          |  |
|                                    |                                        | Nº de Registr     | os: 1240 |  |
| Control de control de colo sistema |                                        |                   |          |  |

Os registros na cor cinza são conteúdo controlado do sistema e não podem ser alterados e/ou excluídos.

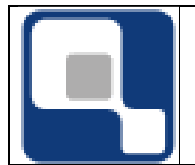

2. PROCEDIMENTOS

#### 11. Analisar Estágios Vencidos

Procedimentos que sugere os possíveis estágios vencidos. Caso não esteja vencido o contrato de ser atualizado pelo procedimento de renovação de contrato.

Esse procedimento mostra uma lista de todos os possíveis estágios vencidos além de disponibilizar o procedimento de encerramento do contrato.

| 7 | t i          | Encerrame                      | ento de Estágios | Vencidos           |                | - • ×                        |
|---|--------------|--------------------------------|------------------|--------------------|----------------|------------------------------|
|   |              | Lista                          | agem de Está     | gios Vencido       | os             |                              |
|   | Matrícula    | Aluno                          | Dt. Início       | Dt. Previsão Final | Nº do Contrato | Empresa ^                    |
|   | 200326010010 | ABDENAGO ALVES PEREIRA NETO    | 10/10/2006       | 12/10/2007         | 5104           | ABATECNICA PROJ. E MANUT. DI |
|   | 200612230018 | ABDORAL TIMOTEO DE SOUSA NETO  | 02/06/2006       | 03/12/2006         | 5159           | A F BEZERRA CIA LTDA         |
|   | 200010000200 | ABILIO COSTA DA SILVA JUNIOR   | 28/09/2006       | 28/09/2007         | 4759           | DPM ENGENHARIA LTDA (INFITE  |
|   | 200812040018 | ABRAAO EUGENIO DE LIMA         | 14/10/2009       | 14/10/2010         | 16448          | ESMALTEC S/A                 |
|   | 200412800317 | ADALBERTO LIMA DOS SANTOS      | 31/03/2006       | 31/03/2007         | 3554           | FORTALNET BUREAU COMERCIO    |
|   | 200412230014 | ADAM LEAL LIMA                 | 17/05/2007       | 17/05/2008         | 6635           | CONSERCAR PEÇAS E SERVIÇOS   |
|   | 200415010040 | ADELLE AZEVEDO FERREIRA        | 01/03/2007       | 01/03/2008         | 6048           | ASSOCIACAO TECNICO CIENTIFIC |
| Г | 200010001487 | ADILIA AGUIAR DE ANDRADE       | 20/06/2007       | 20/06/2008         | 6967           | COMPANHIA DE AGUA E ESGOTI   |
|   | 199915050027 | ADOLFO MONTE ARAUJO            | 25/05/2007       | 25/05/2008         | 6385           | PETROPAR EMBALAGENS S/A      |
|   | 199912020569 | ADRIANA APARECIDA SANTOS BARRO | 07/07/2006       | 07/07/2007         | 1523           | VICUNHA TEXTIL S/A.          |
| Г | 200225130010 | ADRIANA MARIA DOS SANTOS BRITO | 05/11/2007       | 05/11/2008         | 11117          | CONSORCIO CONSTRUTOR QGC     |
| Г | 200412040029 | ADRIANA MARIA SILVA OLIVEIRA   | 17/04/2006       | 17/04/2007         | 2754           | INSTITUTO FEDERAL DE EDUCA   |
| Г | 200412800325 | ADRIANA VIANA LIMA             | 17/04/2007       | 17/04/2008         | 6138           | INSTITUTO FEDERAL DE EDUCA   |
| Г | 200422040340 | ADRIANO DO NASCIMENTO CARDOSO  | 03/05/2007       | 03/05/2008         | 6004           | INSTITUTO FEDERAL DE EDUCA   |
| Г | 199915050035 | ADRIANO HOLANDA OSORIO         | 10/03/2009       | 10/04/2010         | 14203          | MARCOSA S/A - MAQUINAS E EQ  |
| Г | 200717030019 | ADRIANO LEITÃO VAZ             | 10/10/2012       | 09/10/2013         |                | BRASIL TELECOM S/A (01)      |
| Г | 200812010216 | ADRIANO RÉGIS DE SOUSA         | 31/03/2009       | 31/03/2009         | 14072          | PFD DISTRIBUIDORA DE PISOS F |
| Г | 200815250315 | ADRYA KALINY DA SILVA LIMA     | 21/05/2008       | 21/05/2009         | 10759          | VICUNHA TEXTIL S/A.          |
| Г | 200625010135 | ADRYANE MARQUES MORAES         | 09/10/2008       | 09/10/2009         | 12299          | COMPANHIA DE AGUA E ESGOTO   |
|   | 200022010052 | AERLON RODRIGUES MOREIRA       | 12/04/2006       | 12/04/2007         | 3285           | COMPANHIA DE AGUA E ESGOTI   |
| • | K III        |                                |                  |                    |                | >                            |
| [ | 🗙 Encerrar   | Estágio                        |                  |                    |                | <u><u> </u></u>              |

#### 12. Receber Relatórios de Estágios

Para o lançamento de notas ou conceito é necessário que haja pelo menos um relatório cadastrado do tipo Final para cada contrato de estágio.

Caso a o departamento tenho um controle efetivo das entregas dos relatórios periódicos do estágio, é neste procedimento que se registra a entrega.

| 7  | 1             |                      | Recebe             | r Relatórios de | Estágios                          | - • •                           |
|----|---------------|----------------------|--------------------|-----------------|-----------------------------------|---------------------------------|
|    | Escolha seu   | critério de pesquisa | a e clique em "Lis | tar"            |                                   |                                 |
|    | Professor     |                      |                    |                 |                                   | <i>(</i> 4)                     |
|    | Matrícula     |                      |                    |                 |                                   | 14                              |
|    | Data de Er    | trega Prevista:      | ,                  |                 |                                   |                                 |
|    | 🔲 Inicial     | 77 r                 | Final 77           |                 |                                   | ?{] Listar                      |
| Г  | Código        | Entrega Prevista     | Tipo Relatório     | Matrícula       | Nome Aluno                        | 9 A                             |
| l  | 4152          |                      | Final              | 200010161131    | PAULO HENRIQUE DA SILVA           |                                 |
|    | 4153          |                      | Final              | 200012020390    | MICHEL ARAÚJO VASCONCELOS         |                                 |
|    | 4200          |                      | Final              | 200022160267    | GUSTAVO ARAUJO GOMES              |                                 |
|    | 4244          |                      | Final              | 200010001070    | BRUNO MARQUES CAVALCANTE DE OLIVE | IRA                             |
|    | 12917         |                      |                    | 200917030152    | DANIEL BEZERRA DA SILVA           |                                 |
| IC | 12918         |                      |                    | 200917030152    | DANIEL BEZERRA DA SILVA           |                                 |
|    | 12923         |                      |                    | 200917030152    | DANIEL BEZERRA DA SILVA           |                                 |
| IE | 12924         |                      |                    | 200917030152    | DANIEL BEZERRA DA SILVA           |                                 |
|    | 12913         |                      |                    | 200917030152    | DANIEL BEZERRA DA SILVA           |                                 |
| I  | <             |                      |                    |                 |                                   | >                               |
| Ĺ  |               |                      |                    |                 | N                                 | <sup>e</sup> de Registros: 6389 |
|    | Data de Entre | ga Efetiva: 24/0     | 5/2014             | ✔ Receber       |                                   | 👖 Eechar                        |

Basta filtras e/ou selecionar os relatórios da lista e clicar notão receber. Os relatórios que não são do tipo Final, ou seja, do tipo Acompanhamento são para controle interno de departamento. No entanto o relatório de tipo Final é obrigatório para que a carga horária cumprida seja computada. Portanto é necessário recebe-lo sempre.

#### 13. Gerenciar Oferta de Estágio

Procedimento para acompanhamento das ofertas de estágio. Seja elas em andamento, encerradas ou cancelada.

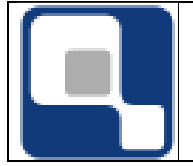

Pode-se saber também os detalhes da Oferta, dados da empresa e setor, cursos e alunos interessados.

## 14. Avaliar Interessados em Ofertas de Estágio

Função descontinuada.

## 15. Matrícula em Estágio Curricular

Essa função é para quando houver um contrato de estágio já cadastrado e na matriz do aluno não tinha até a ocasião do registro uma disciplina do tipo Estágio Curricular. Então você pode inserir o aluno num diário do tipo Estágio Curricular por este procedimento.

Ao selecionar a matrícula o sistema vai listar os diários do tipo Estágio Curricular do curso da matrícula. Selecionar o diário e o contrato do aluno e clicar no botão matricular.

Assim que o procedimento for finalizado o professor do diário terá acesso para registrar os encontros com esse aluno.

## 16. Lançar Avaliações de Relatórios de Estágios

Por este procedimento se faz o lançamento de nota ou conceito do estágio do aluno. Este procedimento funciona tanto para lançamentos para estágios que só possuem na matriz curricular do curso, carga horário de estágio e também controla para lançamentos para diários do tipo Estágio Curricular.

O diário de estágio é criado quando na matriz do curso há uma disciplina configurada e o seu tipo é Estágio Curricular.

Para fazer o lançamento é necessário ter um relatório final entregue.

| 🧃 Lançar Avaliações de Relatórios de Estágios 🗔 📼 💌                                                                                         |
|----------------------------------------------------------------------------------------------------|
| Ano Letivo         Matricula           2014         €         1         €         199310110098         LINDEMBERG GOMES DA SILVA         #4 |
| Contrato de Estágio                                                                                                    |
| HYDRUSIS IEM ENGENHARIA LI DA (24/01/2006)                                                                                                  |
|                                                                                                    |
| Avaliação do Relatório de Estágio                                                                                                    |
| É necessário informar nota     C Não é necessário informar nota                                                                             |
| Nota C.H. Total                                                                                                    |
| Situação:                                                                                                    |
| Dados do Relatório de Estágio                                                                                                    |
| Entrega Prevista Observações 24/01/2007                                                                                                    |
| Entrega Efetiva                                                                                                    |
| Aprovação                                                                                                    |
| X Cancelar Confirmar                                                                                                    |

Fazer o preenchimento de todos os campos obrigatórios e confirmar o lançamento.

A carga horária será computada como cumprida.

#### 17. Configurar tarefas de acompanhamentos

Quando o diário é do tipo Estágio Curricular o professor não tem a opção de lançar notas. No ambiente da Web ele lançará os acompanhamentos de estágio e nesse cadastro é necessário cadastrar as tarefas do acompanhamento.

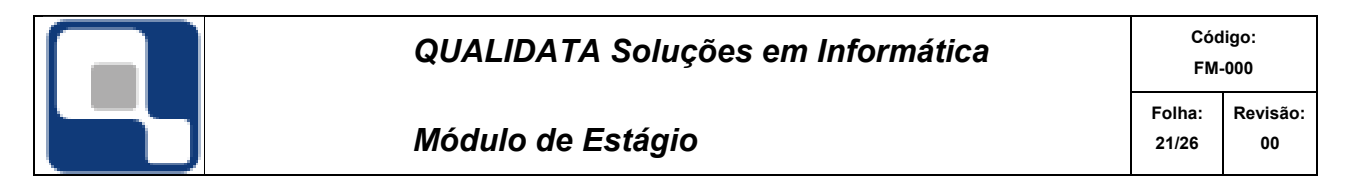

Por exemplo pode ser uma aprovação de relatório pelo professor ou atendimento/reunião.

| <u>(</u>      | Configurar os Tarefas de Acompanhamento                                      |
|---------------|------------------------------------------------------------------------------|
| Departamento  |                                                                              |
| 101.01.12     | CUURDENADURIA DE ESTAGIU                                                     |
| Código        | Descrição da tarefa                                                          |
|               |                                                                              |
| 🔲 Adicionar a | as tarefas obrigatoriamente 🛛 🔶 Inserir 📄 Betirar 🛛 🕵 Alterar 🛛 🕵 Visualizar |
| Código        | Descrição da Tarefa                                                          |
| Þ             |                                                                              |
|               |                                                                              |
|               |                                                                              |
|               |                                                                              |
|               |                                                                              |
|               |                                                                              |
|               |                                                                              |
|               |                                                                              |
|               | N <sup>e</sup> de Registros: 0                                               |
|               | <u> </u>                                                                     |

#### 18. Configurar parâmetros de Estágio

Para cada departamento de estágio pode-se configurar esses parâmetros.

| Con Con                                                                        | figuração dos Parâmetros de Estágio              |        |  |  |  |
|--------------------------------------------------------------------------------|--------------------------------------------------|--------|--|--|--|
| COORDENADORIA DE ESTÁGIO                                                       |                                                  |        |  |  |  |
| Acompanhamento do Estágio<br>Sim<br>Periodicidade Relatórios (dias) 180<br>Não | Ofertar Estágios Automaticamente     Ñão     Sim |        |  |  |  |
| Salvar X Cancelar                                                              |                                                  | Fechar |  |  |  |

Acompanhamento do Estágio: Ao escolher a opção sim é necessário informar também a opção Periodicidade Relatórios (dias). Esse parâmetro indica para o sistema que quando for inserido um contrato de estágio o sistema automaticamente vai criar os relatórios, baseado na data de início e Prev. Término respeitando o intervalo em dias em cada relatório. Caso as datas sejam alteradas as datas dos relatórios serão reprocessadas para aqueles que ainda não foram recebidos e registrados no sistema.

**Oferta de Estágio automaticamente**: Esse parâmetro indica para o sistema se é para criar ou não o diário de Estágio Curricular. O diário é criado ao inserir o contrato de estágio.

Obs: Se houver outro contrato de estágio e já houver um diário para o professor orientador o sistema só irá matricular o aluno no diário previamente criado na inserção de um contrato de estágio de outro aluno.

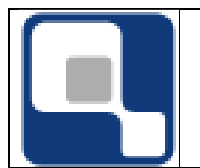

- 3. MÓDULO WEB
- 19. Empresa
- 20. Cadastramento pela empresa

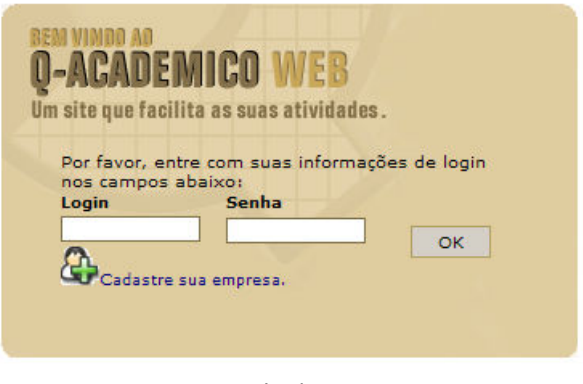

Login

Orientar à empresa a fazer o cadastro usando o link Cadastre sua empresa e preencher o formulário.

#### 21. Habilitação para a empresa usar os recursos do sistema

No momento em que a empresa efetua o seu cadastro pela internet, este cadastro fica com uma condição de *Aguardando Liberação* do cadastro. Enquanto a empresa estiver nesta situação a empresa não conseguirá logar no sistema para usar as outras funcionalidades. É necessário que após a criação do login e senha da empresa fazer a liberação, acessando o cadastro de empresas no sistema acadêmico/módulo CIEE e alterar o campo Situação para *Cadastro Liberado.* 

#### 22. Cadastro do login da empresa

Nesta guia será cadastrado os usuários da empresa que terão acesso via internet no módulo CIEE na sua empresa. Segue abaixo a descrição de cada campo a ser preenchido:

Login: Login do usuário da empresa.

Nome do Usuário: Nome completo do usuário.

**C.P.F.:** C.P.F do usuário.

**Setor:** Lembrando que o setor só aparecerá para ser escolhido quando for cadastrada a estrutura em árvore no sistema. Aqui será relacionado em qual setor o funcionário que terá acesso trabalha dentro da empresa.

**Nível de Acesso:** Neste campo será informado qual será o nível de acesso que o funcionário terá quando abrir o módulo na internet.

- Administrador: Acesso total
- *Gerente:* Acesso limitado, porém poderá fazer alteração e/ou exclusão, dependendo do seu acesso.

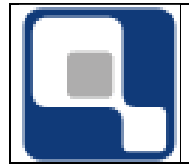

- Consulta: Como o próprio nome sugere, este tipo de acesso, somente terá acesso a visualização dos dados.
- Cargo: Cargo do funcionário.
- **E-Mail:** E-mail do funcionário.

# 23. Link Questionário

Aqui aparecerá os questionários que forem configurados para as empresas responderem.

# 24. Link matrizes curriculares

Consulta das matrizes curriculares dos cursos do CEFET.

# 25. Consultar estágios da empresa

Será visualizada uma lista das pessoas que fazem estágio na empresa com as seguintes informações:

- a) Curso;
- b) Aluno;
- c) Data de início;
- d) Data final;
- e) Supervisor;
- f) Local;
- g) Turno;
- h) Carga horária;
- i) Tipo de contrato.

# 26. Ofertas de Estágios

Aqui a empresa fará a oferta de estágio preenchendo as informações necessárias para a oferta.

| QUALIDATA Soluções em Informática |                                                                                                    |                | Código:<br>FM-000 |  |
|-----------------------------------|----------------------------------------------------------------------------------------------------|----------------|-------------------|--|
| Módulo a                          | Folha:<br>24/26                                                                                                    | Revisão:<br>00 |                   |  |
| <b>Y</b>                          | Setor: 1 cursos<br>Carga Horária • Editar<br>Semanal: • Editar Lista list<br>Turno: Lista<br>Período de Oferta:<br>até |                |                   |  |
|                                   | Inserir Nova Oferta de Estágio:                                                                                        |                |                   |  |
| Observações:                      | X                                                                                                    |                |                   |  |
| Data:                             |                                                                                                    |                |                   |  |
| Data de Expiração da oferta:      |                                                                                                    |                |                   |  |
| Número de Vagas:                  |                                                                                                    |                |                   |  |
| Valor da Bolsa:                   |                                                                                                    |                |                   |  |
| Setor:                            |                                                                                                    |                |                   |  |
| Carga Horária Semanal:            |                                                                                                    |                |                   |  |
| Turno:                            |                                                                                                    |                |                   |  |

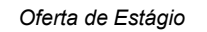

Inserir

A empresa deve preencher os campos e clicar em inserir. Depois de clicar em inserir, aparecerá uma lista de todos os cursos para que a empresa direcione o estágio ofertado para os cursos de áreas afins. É necessário que a empresa escolha um curso pelo menos.

#### 27. Ofertas de Emprego

Aqui a empresa fará a oferta de emprego preenchendo as informações necessárias para a oferta.

| <ul> <li>Cancelar</li> <li>Marcar como<br/>"Vagas<br/>preenchidas"</li> </ul> | 03/04/2008<br>até<br>10/04/2008 |             | 10    | 40 | DESENVOLVIMENTO DE<br>SOFTWARE<br>• Editar Lista | Teste |
|-------------------------------------------------------------------------------|---------------------------------|-------------|-------|----|--------------------------------------------------|-------|
|                                                                               | Inserir Nova                    | Oferta de E | mpreg | 0: |                                                  |       |
| Observações:                                                                  |                                 |             |       |    | ×                                                |       |
| Data:                                                                         |                                 |             |       |    |                                                  |       |
| Data de Expiração da oferta:                                                  |                                 |             |       |    |                                                  |       |
| Número de Vagas:                                                              |                                 |             |       |    |                                                  |       |
| Carga Horária Semanal:                                                        |                                 |             |       |    |                                                  |       |
| Inserir                                                                       |                                 |             |       |    |                                                  |       |

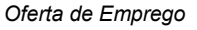

A empresa deve preencher os campos e clicar em inserir. Depois de clicar em inserir, aparecerá uma lista de todos os cursos para que a empresa direcione o emprego ofertado

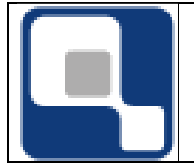

para os cursos de áreas afins. É necessário que a empresa escolha um curso pelo menos. Ofertas de emprego só aparecerão para alunos com situação de concluído ou formado. Nas ofertas de empregos, quando a empresa clicar no Link listar, aparecerá uma lista dos currículos de alunos para análise.

#### 28. Alterar dados cadastrais

Neste link a empresa fará a alteração do cadastro no momento em que desejar.

#### 29. Alterar Senha

A empresa deverá informar a senha atual e fazer a alteração para uma nova senha. Maiores informações estão descritas no próprio link.

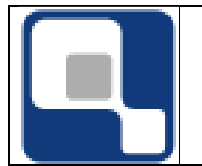

# 30. Aluno

#### 31. Questionário

Aqui aparecerão os questionários que forem configurados para as empresas responderem.

## 32. Currículo Pessoal

Aqui o aluno fará o cadastramento/alteração e/ou exclusão de informações do seu currículo.

|              |                          |                          | 8 |
|--------------|--------------------------|--------------------------|---|
| DA           | DOS PESSOAI              | s                        |   |
|              | Nome 🕨                   | JOYCE MIRANDA DOS SANTOS |   |
|              | RG 🕨                     | 632001-5 SI-MARINHA/RJ   |   |
|              | Sexo 🕨                   | Feminino                 |   |
| Tele         | fone residencial )       | (092) 3232-5555          |   |
| Tel          | efone comercial 🕨        |                          |   |
|              | Estado civil )           |                          |   |
|              | E-mail )                 |                          |   |
| <b>8</b> IDI | IOMAS                    |                          | ▼ |
| 🍫 го         | RMAÇÃO ACA               | DÊMICA                   | ▼ |
| دن<br>۸۲     | A TIVIDADES ACADÊMICAS   |                          | ▼ |
| 🙆 ex         | EXPERIÊNCIA PROFISSIONAL |                          | ▼ |
| CU           | RSOS EXTRA               | 5                        | ▼ |
| 瀫 ра         | PARTICIPAÇÃO EM EVENTOS  |                          | V |

Currículo

# 33. Empregos

Aqui serão visualizadas as ofertas de empregos feitas pelas empresas. O aluno também possui a opção de um link *Marcar como interessado.* Com essa opção marcada a empresa poderá fazer a análise do currículo do aluno.

# 34. Eventos

Neste link o aluno poderá visualizar os eventos que estão para ser realizados.

#### 35. Alterar Senha

O aluno deverá informar a senha atual e fazer a alteração para uma nova senha. Maiores informações estão descritas no próprio link.